# SISTEM AKTA MAKANAN HAIWAN (EAMH)

PANDUAN PENGGUNA

# KANDUNGAN

# **MUKASURAT**

| 1.0 | URUSETIA                     |   |
|-----|------------------------------|---|
| 1.1 | DASHBOARD                    | 6 |
| 1.2 | NOTIS                        | 7 |
| 1.3 | AKAUN                        | 7 |
| 1.  | .3.1 AKAUN BARU              | 7 |
| 1.  | .3.2 CARIAN AKAUN            | 9 |
| 1.4 | PERLESENAN                   | 9 |
| 1.  | .4.1 PERMOHONAN BARU         | 9 |
| 1.  | .4.2 PEMBAHARUAN             |   |
| 1.  | .4.3 PERUBAHAN               |   |
| 1.  | .4.4 SIJIL PENDUA            |   |
| 1.  | .4.5 CARIAN PENGIMPORT       |   |
| 1.5 | PENDAFTARAN SIJIL            |   |
| 1.  | .5.1 PERMOHONAN BARU PEMBUAT |   |
| 1.  | .5.2 PEMBAHARUAN PEMBUAT     |   |
| 1.  | .5.3 PERUBAHAN PEMBUAT       |   |
| 1.  | .5.4 SIJIL PENDUA PEMBUAT    |   |
| 1.  | .5.5 CARIAN PEMBUAT          |   |
|     |                              |   |

2 | SE SEJATI SDN BHD

AKTA MAKANAN HAIWAN (EAMH)

| 1.5.6 PERMOHONAN BARU PENJUAL  | 23 |
|--------------------------------|----|
| 1.5.2 PEMBAHARUAN PENJUAL      |    |
| 1.5.3 PERUBAHAN PENJUAL        |    |
| 1.5.4 SIJIL PENDUA PENJUAL     |    |
| 1.5.5 CARIAN PENJUAL           | 29 |
| 1.6 PEMANTAUAN                 | 29 |
| 1.6.1 JADUAL BERKALA           | 29 |
| 1.6.2 CARIAN JADUAL BERKALA    |    |
| 1.6.3 SUMBER ADUAN             |    |
| 1.7 ADUAN                      |    |
| 1.7.1 ADUAN BARU               |    |
| 1.7.2 CARIAN ADUAN             |    |
| 1.8 LAPORAN                    |    |
| 1.9 CETAK SIJIL                |    |
| 1.9.1 SENARAI CETAK            |    |
| 1.9.2 CARIAN                   |    |
| 1.10 LAIN-LAIN                 |    |
| 1.10.1 PEMBATALAN PERMOHONAN   |    |
| 1.10.2 MESYUARAT JKT           |    |
| 2.0 PEGAWAI DIBERI-KUASA (PDK) |    |
| 2.1 NOTIS                      |    |
| 2.2 PERLESENAN                 |    |
|                                |    |

3 | SE SEJATI SDN BHD

AKTA MAKANAN HAIWAN (EAMH)

| 2.2.1 CARIAN PENGIMPORT        |  |
|--------------------------------|--|
| 2.3 PENDAFTARAN SIJIL          |  |
| 2.3.1 CARIAN PEMBUAT           |  |
| 2.3.2 CARIAN PENJUAL           |  |
| 2.4 LAWATAN TAPAK              |  |
| 2.5 PEMANTAUAN                 |  |
| 2.5.1 CARIAN JADUAL PEMANTAUAN |  |
| 2.5.2 SUMBER ADUAN             |  |
| 3.0 MAKMAL                     |  |
| 3.1 NOTIS                      |  |
| 3.2 MAKMAL                     |  |
| 3.2.1 SAMPEL BARU              |  |
| 3.2.2 CARIAN SAMPEL            |  |
| 4.0 PENGUATKUASA               |  |
| 4.1 NOTIS                      |  |
| 4.2 PENGUATKUASAAN             |  |
| 4.2.1 SAMPEL POSITIF           |  |
| 5.0 SETIAUSAHA                 |  |
| 5.1 NOTIS                      |  |
| 5.2 PERLESENAN                 |  |
| 5.2.1 KELULUSAN                |  |
| 5.2.2 CARIAN PENGIMPORT        |  |
|                                |  |

4 SE SEJATI SDN BHD

AKTA MAKANAN HAIWAN (EAMH)

| 5.3 I   | PENDAFTARAN SIJIL                    |
|---------|--------------------------------------|
| 5.3.1   | KELULUSAN PEMBUAT                    |
| 5.3.2   | CARIAN PEMBUAT                       |
| 5.3.3   | KELULUSAN PENJUAL                    |
| 5.3.4   | CARIAN PENJUAL                       |
| 6.0 BA  | HAGIAN KEWANGAN DAN PENGURUSAN (BKP) |
| 6.1 I   | NOTIS                                |
| 6.2 I   | KEWANGAN                             |
| 6.2.1   | TERIMAAN PEMBAYARAN                  |
| 6.2.2   | PENGESAHAN BAYARAN FPX               |
| 7.0 ZO  | OKA                                  |
| 7.1 I   | NOTIS                                |
| 7.2     | ADUAN                                |
| 7.2.1   | ADUAN ZOOKA                          |
| 7.2.2   | CARIAN                               |
| 8.0 LAI | PORAN                                |
| 8.1 (   | CARIAN REKOD PENGIMPORTAN            |
| 8.2     | CARIAN REKOD PEMBUATAN               |
| 8.3     | CARIAN REKOD PENJUALAN               |
| 8.4 I   | BIL PERMOHONAN                       |
| 8.5     | STATUS PERMOHONAN                    |

# **1.0 URUSETIA**

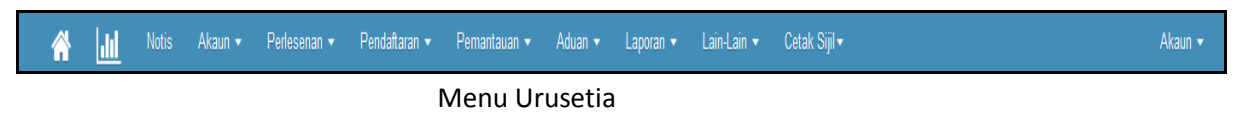

Urusetia adalah kakitangan yang bertanggungjawab untuk memproses permohonan di peringkat awal. Antara proses-proses yang melibatkan Urusetia adalah Akaun, Perlesenan, Pendaftaran Sijil, Pemantauan, Aduan, Laporan, Cetak Sijil dan Lain-lain.

# 1.1 DASHBOARD

| SISTEM<br>AKTA MAKANAN HAIWAN                                                                                                    |                                                                                                    |         |
|----------------------------------------------------------------------------------------------------|----------------------------------------------------------------------------------------------------|---------|
| 🗥 📶 Notis Akaun ▾ Perlesenan ▾ Pendaftaran ▾ Permantau                                                                                 | ıan ∙ Aduan ∙ Laporan ∙ Lain-Lain • Cetak Sijil •                                                                                      | Akaun 👻 |
| DASHBOARD                                                                                                    |                                                                                                    |         |
| Lesen Pengimpot                                                                                                    | Pendaftaran Pembuat                                                                                                    |         |
| <ul> <li>Permohonan Baru</li> <li>Permohonan Pembaharuan</li> <li>Permohonan Salinan Penduaan</li> <li>Permohonan Perubahan</li> </ul> | <ol> <li>Permohonan Baru</li> <li>Permohonan Pembaharuan</li> <li>Permohonan Salinan Penduaan</li> <li>Permohonan Perubahan</li> </ol> |         |
| Pendaftaran Penjual                                                                                                    |                                                                                                    |         |
| <ul> <li>Permohonan Baru</li> <li>Permohonan Pembaharuan</li> <li>Permohonan Salinan Penduaan</li> <li>Permohonan Perubahan</li> </ul> |                                                                                                    |         |
|                                                                                                    |                                                                                                    |         |

Dashboard urusetia akan memaparkan menu ringkas dan tindakan yang perlu diambil.

AKTA MAKANAN HAIWAN (EAMH)

## **1.2 NOTIS**

| <b>)</b> // | SISTEM<br>AKTA MAKANAN HAIWA | AN<br>Pendaftaran - Pennantauan - Aduan - Lapotan - Lain-Lain - Cetak Sijil-         | Akaun 🗸    |
|-------------|------------------------------|--------------------------------------------------------------------------------------|------------|
| 🌲 SE        | NARAI NOTIS                  |                                                                                      |            |
| Bil.        | Kategori                     | Tajuk                                                                                | Tarikh     |
| 1.          | Permohonan Pembaharuan Lesen | Permohonan pembaharuan lesen telah dibuat oleh LIM HOON HOOI dan menunggu kelulusan. | 10/02/2016 |
| 2.          | Permohonan Lesen Baru        | Permohonan Lesen Baru telah dibuat oleh LIM HOON HOOI dan menunggu semakan urusetia. | 10/02/2016 |
| 3.          | Permohonan Akaun Baru        | Permohonan akaun baru 77885 sedang menunggu kelulusan                                | 27/01/2016 |
| 4.          | Permohonan Akaun Baru        | Permohonan akaun baru 77298 sedang menunggu kelulusan                                | 25/01/2016 |
| 5.          | Permohonan Akaun Baru        | Permohonan akaun baru 98828 sedang menunggu kelulusan                                | 22/01/2016 |
| 6.          | Permohonan Akaun Baru        | Permohonan akaun baru W02677 sedang menunggu kelulusan                               | 22/01/2016 |
| 7.          | Permohonan Akaun Baru        | Permohonan akaun baru W02677 sedang menunggu kelulusan                               | 22/01/2016 |
| 8.          | Permohonan Akaun Baru        | Permohonan akaun baru W02677 sedang menunggu kelulusan                               | 22/01/2016 |
| 9.          | Permohonan Akaun Baru        | Permohonan akaun baru B03958 sedang menunggu kelulusan                               | 22/01/2016 |
| 10.         | Permohonan Akaun Baru        | Permohonan akaun baru B03958 sedang menunggu kelulusan                               | 22/01/2016 |
| 11.         | Permohonan Akaun Baru        | Permohonan akaun baru 91505 sedang menunggu kelulusan                                | 22/01/2016 |
| 12.         | Permohonan Akaun Baru        | Permohonan akaun baru 80147 sedang menunggu kelulusan                                | 22/01/2016 |
| 13.         | Permohonan Akaun Baru        | Permohonan akaun baru 7247 sedang menunggu kelulusan                                 | 22/01/2016 |
| 14.         | Permohonan Akaun Baru        | Permohonan akaun baru 31606 sedang menunggu kelulusan                                | 22/01/2016 |
| 15.         | Permohonan Akaun Baru        | Permohonan akaun baru 40178 sedang menunggu kelulusan                                | 22/01/2016 |

Klik pada menu 'Notis'. Senarai Notis akan dipaparkan.

Selain emel notifikasi yang diterima, urusetia juga akan menerima Notis di dalam sistem. Notis akan menyenaraikan sejarah permohonan dan status terkini berserta tarikh tindakan diambil.

# 1.3 AKAUN

## 1.3.1 AKAUN BARU

| E SEN | ARAI PERMOHONAN AKAU    | N BARU              |               |              |                          |           |          |
|-------|-------------------------|---------------------|---------------|--------------|--------------------------|-----------|----------|
| #     | Nama Pemohon            | Nama Syarikat       | Jenis Pemohon | Tarikh Mohon | Emel                     | ID Premis | Tindakan |
| 1.    | WAN FARAH NOOR SYAHIDAH | SE INFINITY SDN BHD | Syarikat      | 06-03-2016   | wanfarah@sesejati.com.my | 34369     | 1        |
| 2.    | XXX                     | XXX                 | Syarikat      | 27-01-2016   | azman1204@yahoo.com      | 77885     |          |
|       |                         |                     |               |              |                          |           |          |

Pilih permohonan akaun yang perlu diproses.

AKTA MAKANAN HAIWAN (EAMH)

| KELU | LUSAN AKAUN                               |                                                                       |                                   |                             |                                   |   |
|------|-------------------------------------------|-----------------------------------------------------------------------|-----------------------------------|-----------------------------|-----------------------------------|---|
|      | Jenis Pengguna                            | : Syarikat                                                            |                                   |                             |                                   |   |
|      | Maklumat Pengguna                         |                                                                       |                                   |                             |                                   |   |
|      | No Pendaftaran Syarikat<br>Email          | : 877563K<br>: wanfarah@sesejati.com.my                               |                                   |                             |                                   |   |
|      | Maklumat Peribadi                         |                                                                       |                                   |                             |                                   |   |
|      | Nama Penuh<br>Jawatan<br>Negeri<br>Alamat | : WAN FARAH NOOR SYAHID<br>: Pengurus<br>: Selangor<br>: Putra Kajang | JAH                               | No. Telefon<br>No. K/P      | : 0387411202<br>: 800530075700    |   |
|      | Maklumat Syarikat                         |                                                                       |                                   |                             |                                   |   |
|      | Nama Syarikat<br>Email<br>No. Telefon     | : SE INFINITY SDN BHD<br>: wanfarah@sesejati.com.my<br>: 0387411202   |                                   | No.Faks<br>Negeri<br>Alamat | :<br>: Selangor<br>: Putra Kajang |   |
| IC   | D Premis<br>Keputusan                     | 34369                                                                 | ATAU Klik disini utk menjana no p | premis baru                 |                                   |   |
|      | •                                         | Uisahkan<br>Simpan                                                    |                                   |                             |                                   | × |

Masukkan 'Keputusan' dan klik 'Simpan'.

## JABATAN PERKHIDMATAN VETERINAR AKTA MAKANAN HAIWAN (EAMH)

## 1.3.2 CARIAN AKAUN

|     | <b>7 SISTEM</b><br>Akta Makanai     | N HAIWAN                                 | <b>1</b>         |                |                       |           |        | Alcus –  |
|-----|-------------------------------------|------------------------------------------|------------------|----------------|-----------------------|-----------|--------|----------|
|     |                                     | Penesenan ▼ Pendataran ▼ Permantauan ▼ A | duan ♥ Laporan ♥ | Lain-Lain ♥ Ce | акыл                  |           |        | Akaun 🗸  |
| = 0 |                                     |                                          |                  |                |                       |           |        |          |
|     | Nama Pengarah                       | Nama Syarikat                            |                  |                |                       |           |        |          |
|     | NegeriSila Pilih                    | v Jenis Pemohon                          | Sila Pilih       |                | v                     |           |        |          |
|     | Q Cari                              |                                          |                  |                |                       |           |        |          |
|     |                                     |                                          |                  |                |                       |           |        |          |
| #   | Nama Pengarah                       | Nama Syarikat                            | Jenis Pengguna   | Tarikh Mohon   | Emel                  | ID Premis | Status | Tindakan |
| 1.  | XXX                                 | XXX                                      | Syarikat         | 27-01-2016     | azman1204@yahoo.com   | 77885     | Baru   | Q 💼      |
| 2.  | EN. FOO YUNG CHIEH                  | AGE D'OR SDN BHD                         | Syarikat         | 22-01-2016     | azman120474@gmail.com | B03958    | Lulus  | Q前       |
| 3.  | LOO CHIA CHEN                       | ALLTECH BIOTECHNOLOGY MALAYSIA           | Syarikat         | 22-01-2016     | azman12047@gmail.com  | B06729    | Lulus  | Q前       |
| 4.  | CHEW HENG CHONG                     | AGRITECH ENTERPRISE SDN BHD              | Syarikat         | 22-01-2016     | azman12047@gmail.com  | B06763    | Lulus  | Q前       |
| 5.  | -                                   | ABEE CONSULTANT SDN BHD                  | Syarikat         | 22-01-2016     | azman12047@gmail.com  | B07063    | Lulus  | Q前       |
| 6.  | DR CHONG LEE PIAW ADISSMA SDN BHD   |                                          | Syarikat         | 21-01-2016     | azman120474@gmail.com | B07065    | Lulus  | Q 🛍      |
| 7.  | ONG WEI SIUNG ADVENTURE PET TRADING |                                          | Syarikat         | 22-01-2016     | azman12047@gmail.com  | B07066    | Lulus  | Q前       |
| 8.  | -                                   | AGRIPOWER SDN BHD                        | Syarikat         | 22-01-2016     | azman12047@gmail.com  | B07067    | Lulus  | Q 🛍      |
| 9.  | -                                   | AGRO RESOURCES WORLDWIDE SDN BHD         | Syarikat         | 22-01-2016     | azman12047@gmail.com  | B07069    | Lulus  | Q 🗊      |

Masukkan 'Nama Pengarah' atau 'Nama Syarikat' atau 'Negeri' atau 'Jenis Pemohon'.

Klik 'Cari'.

## **1.4 PERLESENAN**

## 1.4.1 PERMOHONAN BARU

| SENAR | AI PERMOHONAN LESEN | BARU                |                                           |                 |             |        |          |
|-------|---------------------|---------------------|-------------------------------------------|-----------------|-------------|--------|----------|
| Bil   | Tarikh Permohonan   | Kategori Permohonan | Maklumat Pemohon                          | Syarikat        | No. Rujukan | Status | Tindakan |
| 1.    | 26-01-2016          | Import              | MAZIANA<br>putrajaya<br>Tel : 03-88702261 | VEMEDIM SDN BHD | 2016462     | Proses | ۹        |
|       |                     |                     |                                           |                 |             |        |          |

Skrin Senarai Permohonan Lesen Baru

Pilih permohonan yang perlu diproses.

AKTA MAKANAN HAIWAN (EAMH)

| ERMOHO              | ONAN LESI                           | EN                                |                                                                                                    |                                                                             |                     |                   |                                 |                                  |          |
|---------------------|-------------------------------------|-----------------------------------|----------------------------------------------------------------------------------------------------|-----------------------------------------------------------------------------|---------------------|-------------------|---------------------------------|----------------------------------|----------|
|                     |                                     |                                   |                                                                                                    |                                                                             |                     |                   |                                 |                                  |          |
| Butir-buti          | ir Pemohon                          |                                   | VENEDIN SDN BHD                                                                                                 |                                                                             | Nama Suarikat & No. | Pandaftaran       | VENEDIN CON BUD (A123458)       |                                  |          |
| Nombr               | or KP                               |                                   | 790304015578                                                                                                    |                                                                             | Alamat Pernianaan   | renderteren       | nutraiava                       |                                  |          |
| Inunts              | 20                                  |                                   | 100001010010                                                                                                    |                                                                             | No Tolofoo          |                   | 03 00700981                     |                                  |          |
| Alamata             | an<br>A                             |                                   | ceo                                                                                                    |                                                                             | No. Telefon         |                   | 03-68/02201                     |                                  |          |
| Mamai               | t surat-menyura                     |                                   | ampang,ki                                                                                                    |                                                                             | No. Paks            |                   |                                 |                                  |          |
| NO. IE              | seron                               |                                   | 0123400789                                                                                                    |                                                                             | Alamat E-mei        |                   | mazianaigovs.gov.my             |                                  |          |
| Alamat              | t E-mel                             |                                   | maziana@dvs.gov.my                                                                                              |                                                                             |                     |                   |                                 |                                  |          |
| Nama                | pintu masuk                         |                                   | <ul> <li>Bukit K</li> <li>Bukit B</li> <li>LTAB B</li> <li>Port Di</li> <li>Dermag</li> <li>LT Sulta</li> </ul> | ayu Hitam<br>unga<br>atu Beendam<br>okson<br>ga Ayer Dalam<br>an Ahmad Shah |                     |                   | L3                              |                                  |          |
| Nombo<br>Butir-buti | or Lesen Sebelur<br>ir Makanan Hair | m ini<br>wan / Makanan Tambahan H | Haiwan                                                                                                    |                                                                             |                     |                   |                                 |                                  |          |
| Bil.                | Semakan                             | Item                              | Negara Asal                                                                                                    | Kategori Makanan                                                            |                     | Kuantiti (m.t)    | Tempat penyimpanan/stor(Alamat) |                                  | Tindakan |
| 1.                  | Gapai                               | pellet                            | Malaysia                                                                                                    | Makanan Haiwan Terumus                                                      |                     | 100               |                                 |                                  | ٩        |
| Senarai             | i Semak Dokum                       | nen                               |                                                                                                    |                                                                             |                     | Sejarah Permohor  | nan                             |                                  |          |
| Jenis D             | Dokumen                             |                                   |                                                                                                    | Semakan Pemohon                                                             | Semakan Urusetia    | Tarikh            | Tindakan                        | Keterangan                       |          |
| Kad Pe              | ngenalan / Pass                     | sport Pernohon                    |                                                                                                    | <b>v</b>                                                                    |                     | 28-01-2018        | Pemohon                         | Permohonan Baru                  |          |
| MAA / S             | SSM                                 |                                   |                                                                                                    | ×                                                                           |                     | 11-02-2018        | Semakan Urusetia                | Lengkap : Tidak<br>Ulasan :      |          |
|                     |                                     |                                   |                                                                                                    |                                                                             |                     | 11-02-2018        | Semakan Urusetia                | Lengkap : Tidak<br>Ulasan : test |          |
| Keputusa            | ın Semakan Uru                      | usetia                            |                                                                                                    |                                                                             |                     |                   |                                 |                                  |          |
|                     |                                     |                                   |                                                                                                    |                                                                             |                     | Sejarah Lawatan T | Tapak                           |                                  |          |
| Lengka              | ар ?                                | -Sila Pilih- V                    |                                                                                                    |                                                                             |                     | Bil               | Tarikh Lawatan                  | Tindakan                         |          |
| Ulasan              |                                     | -Sila Plilh-                      |                                                                                                    |                                                                             |                     |                   | Tiada Rekod                     |                                  |          |
| Jika La<br>sila nyi | ain-Lain,<br>ratakan ulasan         |                                   |                                                                                                    |                                                                             |                     |                   |                                 |                                  |          |
| Perlu L             | .awatan Tapak ?                     | Ya 🗸<br>Simpan                    |                                                                                                    |                                                                             |                     |                   |                                 |                                  |          |
|                     |                                     |                                   |                                                                                                    |                                                                             |                     |                   |                                 |                                  |          |

Paparan borang permohonan

## Langkah 1 – Proses Butir-butir Makanan Haiwan / Makanan Tambahan Haiwan

Ruangan ini akan memaparkan senarai item yang ingin diimport. Berkemungkinan item adalah lebih dari 1. Maka, Urusetia perlu memproses setiap item untuk kelulusan dengan cara berikut :-

Klik ikon di ruangan tindakan. Butiran item akan dipaparkan.

| ltem                      | pellet                 |
|---------------------------|------------------------|
| Negara Asal               | Malaysia               |
| Kategori Makanan          | Makanan Haiwan Terumus |
| Kuantiti (m.t)            | 100                    |
| Jenis Ramuan Mentah       | pkc                    |
| Jenis Haiwan yang dirujuk | daging                 |
| Pendaftaran               | SQIE                   |
| Alamat Penyimpanan        | ampang,kl              |

Semak senarai dokumen item yang dihantar oleh pemohon.

| Senarai Semak                                                                                                    |       |         |
|----------------------------------------------------------------------------------------------------|-------|---------|
| Dokumen Sokongan                                                                                                    | Ada ? | Semakan |
| Penyata Negara Asal (Certificate of Origin)<br>Sijil ini hendaklah dikeluarkan oleh pihak berkenaan/berkaitan negara asal pengekport (Kerajaan). Sila beri salinan asal.<br>Free Sale Certificate (FSC) boleh diguna sebagai COO. FSC hendaklah dikeluarkan oleh pihak berkuasa yang kompeten negara asal. Sila beri salinan asal                                                                                                    | V     | 2       |
| Spesifikasi makanan haiwan atau bahan tambahan makanan haiwan<br>2.1 Sijil analisis hendaklah:<br>a) Disahkan oleh pihak berkuasa yang kompeten dari Negara Asal ; ATAU<br>b) Dikeluarkan oleh makmal kerajaan di Negara asal (sertakan sesalinan sijil pengiktirafan sebagai makmal kerajaan) ; ATAU<br>c) Dikeluarkan oleh makmal pihak ketiga di Negara asal yang mendapat persijilan ISO/IEC 17025 (sesalinan sijil akreditasi ISO makmal diperlukan)<br>Sila beri salinan asal. | >     | •       |
| Maklumat produk (bagi item berkategori medicated premix sahaja) :<br>a) dosage form<br>b) Bahan active<br>c) excipient dan sumbernya<br>d) indikasi                                                                                                    | 7     | V       |

Masukkan keputusan semakan [Belum Semak, Gagal, Lulus].

| Keputusan Semakan | Gagal       | Y   |
|-------------------|-------------|-----|
|                   | Belum Semak | ~~~ |
|                   | Gagal       |     |
|                   | Lulus       |     |

Klik 'Simpan'.

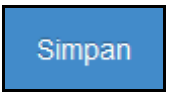

## Langkah 2 – Semak Dokumen

Ruangan ini akan memaparkan senarai dokumen yang dihantar oleh pemohon. Urusetia perlu menyemak dengan cara berikut :-

Klik pada 'Semakan Urusetia' bagi setiap dokumen yang dihantar.

| Senarai Semak Dokumen             |                 |                  |
|-----------------------------------|-----------------|------------------|
| Jenis Dokumen                     | Semakan Pemohon | Semakan Urusetia |
| Kad Pengenalan / Passport Pemohon | <b>v</b>        |                  |
| MAA / SSM                         | $\checkmark$    | L K              |

| eputusan Semakan Uru                    | setia          |
|-----------------------------------------|----------------|
| Lengkap ?                               | Sila Pilih 🗸   |
| Ulasan                                  | Sila Pilih 🗸   |
| Jika Lain-Lain,<br>sila nyatakan ulasan |                |
| Perlu Lawatan Tapak ?                   | Ya 🗸<br>Simpan |
|                                         |                |

Langkah 3 – Mengemaskini Keputusan Semakan Urusetia

Masukkan keputusan samaada borang adalah 'Lengkap?' - [Ya/Tidak]. Jika 'Ya', permohonan akan ke peringkat seterusnya. Jika 'Tidak', permohonan akan dikembalikan ke pemohon untuk dilengkapkan dan dihantar semula ke Urusetia.

Masukkan 'Ulasan' – [Tiada/Tidak Memenuhi/Tidak Perlu/Lain-lain]. Jika ulasan 'Lain-lain', masukkan ulasan mengikut keputusan yang dibuat.

Masukkan samaada permohonan 'Perlu Lawatan Tapak?' – [Ya/Tidak]. Jika 'Ya', permohonan akan ke Pegawai Diberi-kuasa untuk lawatan tapak. Jika 'Tidak', permohonan akan terus dibawa ke Mesyuarat JKT di peringkat Urusetia.

Klik 'Simpan'.

| SEN  | SENARAI PERMOHONAN PEMBAHARUAN LESEN                                                |        |                                                                                                    |                           |        |   |  |  |  |  |  |  |
|------|-------------------------------------------------------------------------------------|--------|----------------------------------------------------------------------------------------------------|---------------------------|--------|---|--|--|--|--|--|--|
| Bil. | Bill. Tikh Permohonan Kategori Permohonan Maklumat Pemohon Syarikat Status Tindakan |        |                                                                                                    |                           |        |   |  |  |  |  |  |  |
| 1.   | 26-01-2016                                                                          | Import | CHUAH CHONG CHEE<br>No. 8 GF, Jin SS25/22, Taman Mayang, 47301 Petaling Jaya, Selangor .<br>Tel : 0378046826 | SGB BIOTECHNOLOGY SDN BHD | Proses | 1 |  |  |  |  |  |  |

## 1.4.2 PEMBAHARUAN

Skrin Senarai Permohonan Pembaharuan Lesen

Pilih permohonan yang perlu diproses.

| MOHONAN PEMBAH                                                            | ARUAN LESEN                                  | ١                                                       |                     |                                                                                           |              |
|---------------------------------------------------------------------------|----------------------------------------------|---------------------------------------------------------|---------------------|-------------------------------------------------------------------------------------------|--------------|
| utir-butir Pemohon                                                        |                                              |                                                         |                     |                                                                                           |              |
| Nama                                                                      | SGB BIOTECHNOLO                              | OGY SDN BHD                                             | Nama Syarikat & No. | SGB BIOTECHNOLOGY SDN BHD (1098165-M)                                                     |              |
| Nombor KP                                                                 | 680109085207                                 |                                                         | Pendantaran         |                                                                                           |              |
| Jawatan                                                                   | Pengarah                                     |                                                         | Alamat Perniagaan   | No. 8 GF, Jln SS25/22, Taman Mayang, 47301 Petaling<br>Jaya, Selangor .                   |              |
| Alamat surat-menyurat                                                     | No. 8 GF, Jln SS25/2<br>Petaling Java Selan  | 22, Taman Mayang, 47301<br>gor                          | No. Telefon         | 0378046826                                                                                |              |
| No Talafan                                                                | Petaling Jaya, Selangur .                    |                                                         | No. Faks            | 0378047826                                                                                |              |
| Alerest E real                                                            | 0370040020                                   |                                                         | Alamat E-mel        | urusetialmh@dvs.gov.my                                                                    |              |
|                                                                           | urasettannin@urs.got                         | iiy                                                     |                     |                                                                                           |              |
| itir-butir Makanan Haiwan / Mak                                           | anan Tambahan Haiwa                          | an<br>Kateoori Makanan                                  | Kuantiti (m.t)      | Tempat penyimpanan/stor/Alamat)                                                           |              |
| utir-butir Makanan Haiwan / Mak<br>3il. Item<br>. Peptide Feed Supplement | anan Tambahan Haiwa<br>Negara Asal<br>Taiwan | an<br>Kategori Makanan<br>Bahan Tambahan Makanan Haiwan | Kuantiti (m.t)<br>1 | Tempat penyimpanan/stor(Alamat)<br>No. 8 GF, JIn SS25/22, Taman Mayang, 47301 Petaling Ja | ya, Selangor |

Butir-butir pemohon dan item yang diimport dipaparkan. Ruangan tidak boleh diubah.

Masukkan keputusan samaada borang adalah 'Lengkap?' – [Ya/Tidak]. Jika 'Ya', permohonan akan ke peringkat seterusnya. Jika 'Tidak', Urusetia perlu masukkan sebab dan permohonan akan dikembalikan ke pemohon untuk dilengkapkan dan dihantar semula ke Urusetia.

Klik 'Simpan'.

## 1.4.3 PERUBAHAN

| SE   | SENARAI PERMOHONAN PERUBAHAN MAKLUMAT LESEN |                                                                                                    |                              |        |          |  |  |  |  |  |  |  |
|------|---------------------------------------------|----------------------------------------------------------------------------------------------------|------------------------------|--------|----------|--|--|--|--|--|--|--|
|      |                                             |                                                                                                    |                              | -      |          |  |  |  |  |  |  |  |
| Bil. | Tkh Permohonan                              | Maklumat Pemohon                                                                                         | Syarikat                     | Status | Tindakan |  |  |  |  |  |  |  |
| 1.   |                                             | CHOY CHOONG HOONG<br>No. 26A, Jalan Todak 2, Seberang Jaya, 13700 Prai, Pulau Pinang<br>Tel : 04-3996348 | GREEN A SERVICES (M) SDN BHD | Deraf  | 1        |  |  |  |  |  |  |  |
| 2.   |                                             | CHOY CHOONG HOONG<br>No. 26A, Jalan Todak 2, Seberang Jaya, 13700 Prai, Pulau Pinang<br>Tel : 04-3996348 | GREEN A SERVICES (M) SDN BHD | Deraf  | Ø        |  |  |  |  |  |  |  |
| 3.   |                                             | CHOY CHOONG HOONG<br>No. 26A, Jalan Todak 2, Seberang Jaya, 13700 Prai, Pulau Pinang<br>Tel : 04-396348  | GREEN A SERVICES (M) SDN BHD | Deraf  | ø        |  |  |  |  |  |  |  |

Skrin Senarai Permohonan Perubahan Maklumat Lesen

Pilih permohonan yang perlu diproses.

AKTA MAKANAN HAIWAN (EAMH)

| MOHONAN                      | PERUBAHAN N    | MAKLUMAT LESEN           |         |                    |                          |              |             |            |                                 |       |
|------------------------------|----------------|--------------------------|---------|--------------------|--------------------------|--------------|-------------|------------|---------------------------------|-------|
| is had a Demot               |                |                          |         |                    |                          |              |             |            |                                 |       |
| Ir-butir Pemohon             |                |                          |         |                    | New Owner 1              |              |             | 05.05      |                                 |       |
| Nama                         |                | SE INFINITY SUN BHD      |         |                    | Nama Syarikat & No. Pent | Jattaran     |             | SE INFI    | NITY SUN BHD (877663K)          |       |
| Nombor KP                    |                | 800530075700             |         |                    | Alamat Perniagaan        |              |             | Putra Ka   | ajang                           |       |
| Jawatan                      |                | Pengurus                 |         |                    | No. Telefon              |              |             | 038741     | 1202                            |       |
| Alamat surat-men             | urat           | Putra Kajang             |         |                    | No. Faks                 |              |             |            |                                 |       |
| No. Telefon                  |                | 0387411202               |         |                    | Alamat E-mel             |              |             | wanfara    | h@sesejati.com.my               |       |
| Alamat E-mel                 |                | wanfarah@sesejati.com.my |         |                    |                          |              |             |            |                                 |       |
| iklumat Perubahan            |                |                          |         |                    |                          |              |             |            |                                 |       |
| erkara                       |                |                          | Maklun  | nat Sediada        |                          |              |             | Maklumat I | baru                            |       |
| lamat Svarikat               |                |                          | Putra K | aiann              | ß                        |              |             | No 10-2 Ja | ilan Putra 3                    |       |
| innai oyunnai                |                |                          | 1 00010 | ajang              |                          |              |             | 10.10 2,00 |                                 |       |
| ang Item                     |                |                          |         |                    |                          |              |             |            |                                 |       |
| iil. Iten                    |                | Negara Asal**            |         | Kategori Makanan** |                          | Kuantiti(m.t | )           |            | Tempat penyimpanan/stor(Alamat) |       |
| - Tiada Rekod                |                |                          |         |                    |                          |              |             |            |                                 |       |
| nbah item                    |                |                          |         |                    |                          |              |             |            |                                 |       |
| iil. Iten                    |                | Negara Asal**            |         | Kategori Makanan** |                          | Kuantiti(m.t | 1           |            | Tempat penyimpanan/stor/Alamat) |       |
| Tiada Rekod                  |                |                          |         |                    |                          |              |             |            |                                 |       |
|                              |                |                          |         |                    |                          |              |             |            |                                 |       |
| rubahan Alamat               |                |                          |         |                    |                          |              |             |            |                                 |       |
| il.                          | Item           |                          | Kategor | i Makanan**        |                          |              | Alamat Sedi | iada       |                                 | Alama |
| Tiada Rekod                  |                |                          |         |                    |                          |              |             |            |                                 |       |
|                              |                |                          |         |                    |                          |              |             |            |                                 |       |
| ingkap                       | -Sila Pilih- 🗸 |                          |         |                    |                          |              |             |            |                                 |       |
|                              |                |                          |         |                    |                          |              |             |            |                                 |       |
| a tidak,<br>a nyatakan sebab |                |                          |         |                    |                          |              |             |            |                                 |       |
|                              |                |                          |         |                    |                          |              |             |            |                                 |       |
| erlu Lawatan Tapak           | ?Ya ♥          |                          |         |                    |                          |              |             |            |                                 |       |
|                              | Simpan         |                          |         |                    |                          |              |             |            |                                 |       |
|                              |                |                          |         |                    |                          |              |             |            |                                 |       |

Masukkan keputusan samaada borang adalah 'Lengkap?' – [Ya/Tidak]. Jika 'Ya', permohonan akan ke peringkat seterusnya. Jika 'Tidak', permohonan akan dikembalikan ke pemohon untuk dilengkapkan dan dihantar semula ke Urusetia.

Masukkan 'Ulasan' – [Tiada/Tidak Memenuhi/Tidak Perlu/Lain-lain]. Jika ulasan 'Lain-lain', masukkan ulasan mengikut keputusan yang dibuat.

Masukkan samaada permohonan 'Perlu Lawatan Tapak?' – [Ya/Tidak]. Jika 'Ya', permohonan akan ke Pegawai Diberi-kuasa untuk lawatan tapak. Jika 'Tidak', permohonan akan terus dibawa ke Mesyuarat JKT di peringkat Urusetia.

Klik 'Simpan'.

## **1.4.4 SIJIL PENDUA**

| SENA | SENARAI PERMOHONAN SALINAN PENDUAAN LESEN                                                            |                         |        |                                                             |                     |        |   |  |  |  |  |  |  |
|------|----------------------------------------------------------------------------------------------------|-------------------------|--------|-------------------------------------------------------------|---------------------|--------|---|--|--|--|--|--|--|
|      |                                                                                                    |                         |        |                                                             |                     |        |   |  |  |  |  |  |  |
| Bil. | ill. T/th Permohonan Jenis Permohonan Kalegori Permohonan Maklumat Permohon Syarikat Status Tindakan |                         |        |                                                             |                     |        |   |  |  |  |  |  |  |
| 1.   | 07-03-2016                                                                                           | Permohonan Lesen Pendua | Import | WAN FARAH NOOR SYAHIDAH<br>Putra Kajang<br>Tel : 0387411202 | SE INFINITY SDN BHD | Proses | ۹ |  |  |  |  |  |  |

### Skrin Senarai Permohonan Salinan Pendua Lesen

Pilih permohonan yang perlu diproses.

AKTA MAKANAN HAIWAN (EAMH)

| ERN  | MOHONAN             | SALINA  | N PENDU      | JAAN LESEN                    |                                 |          |                             |       |
|------|---------------------|---------|--------------|-------------------------------|---------------------------------|----------|-----------------------------|-------|
| _    |                     |         |              |                               |                                 |          |                             |       |
| But  | tir-butir Pemohoi   | n       |              |                               |                                 |          |                             |       |
|      | Nama                |         | SE INFINITY  | SDN BHD                       | Nama Syarikat & No. Pendaftaran | SE INFIN | ITY SDN BHD (877563K)       |       |
|      | Nombor KP           |         | 8005300757   | 00                            | Alamat Perniagaan               | Putra Ka | jang                        |       |
|      | Jawatan             |         | Pengurus     |                               | No. Telefon                     | 0387411  | 202                         |       |
|      | Alamat surat-men    | iyurat  | Putra Kajang | I                             | No. Faks                        |          |                             |       |
|      | No. Telefon         |         | 0387411202   |                               | Alamat E-mel                    | wanfarah | n@sesejati.com.my           |       |
|      | Alamat E-mel        |         | wanfarah@s   | esejati.com.my                |                                 |          |                             |       |
|      | tin hutin Bilakanan |         | kanan Tambak | Univers                       |                                 |          |                             |       |
| Bil  | I. Item             | Negara  | Asal         | Kategori Makanan              | <br>Kuantiti (m.t)              | )        | Tempat penyimpanan/stor(Ala | amat) |
| 1.   | Friskies            | Banglad | esh          | Bahan Tambahan Makanan Haiwar | 12                              |          | Kajang, Selangor            |       |
|      |                     |         |              |                               |                                 |          |                             |       |
| Sał  | hah Dermoohonan     | Hilana  |              |                               |                                 |          |                             |       |
| Ker  | putusan             | Oshaas  |              |                               |                                 |          |                             |       |
| ,    |                     | Sokong  | ~            |                               |                                 |          |                             |       |
| lika | a tidak terima      |         |              |                               |                                 |          |                             |       |
| sila | a nyatakan sebab    |         |              |                               |                                 |          |                             |       |
|      |                     |         | 1            | .:                            |                                 |          |                             |       |
|      |                     | Simpan  |              |                               |                                 |          |                             |       |
|      |                     |         |              |                               |                                 |          |                             |       |

Masukkan 'Keputusan' samaada 'Sokong' atau 'Tidak Sokong'.

Masukkan 'Ulasan' jika permohonan tidak diterima.

Klik 'Simpan'.

## **1.4.5 CARIAN PENGIMPORT**

| CAR  | IAN PERMOHON                    | IAN                                           |                         |                     |             |        |          |
|------|---------------------------------|-----------------------------------------------|-------------------------|---------------------|-------------|--------|----------|
| Nam  | na Syarikat<br>na Pemohon<br>Ca | No Rujukan<br>Jenis Permohonan                | Lesen Baru              | V                   |             |        |          |
| Bil. | Tarikh Permohonan               | Jenis Permohonan                              | Maklumat Pemohon        | Syarikat            | No. Rujukan | Status | Tindakan |
| 1.   | 06-03-2016                      | Permohonan Lesen                              | WAN FARAH NOOR SYAHIDAH | SE INFINITY SDN BHD | 2016423     | Lulus  | Q        |
| 2.   | 07-03-2016                      | Pembaharuan lesen                             | WAN FARAH NOOR SYAHIDAH | SE INFINITY SDN BHD | 2016427     | Proses | Q        |
| 3.   | 07-03-2016                      | Salinan pendua lesen yang hilang, rosak       | WAN FARAH NOOR SYAHIDAH | SE INFINITY SDN BHD | 2016428     | Proses | ۹        |
| 4.   | 07-03-2016                      | Lesen bagi perubahan Maklumat dan butir-butir | WAN FARAH NOOR SYAHIDAH | SE INFINITY SDN BHD | 2016429     | Proses | ۹        |

Masukkan 'Nama Syarikat' atau 'No Rujukan' atau 'Nama Pemohon' atau 'Jenis Permohonan'.

Klik 'Cari'.

# **1.5 PENDAFTARAN SIJIL**

## 1.5.1 PERMOHONAN BARU PEMBUAT

| SEN  | SENARAI PERMOHONAN PENDAFTARAN PEMBUAT |                         |                                          |        |          |  |  |  |  |  |  |
|------|----------------------------------------|-------------------------|------------------------------------------|--------|----------|--|--|--|--|--|--|
| Bil. | Tkh Permohonan                         | Nama Pemohon            | Syarikat                                 | Status | Tindakan |  |  |  |  |  |  |
| 1.   | 26-01-2016                             | DATO' LAU BONG WONG     | LEONG HUP FEEDMILL SDN. BHD. (MELAKA)    | Baru   | Ø        |  |  |  |  |  |  |
| 2.   | 26-01-2016                             | DATO' LAU BONG WONG     | LEONG HUP FEEDMILL SDN. BHD. (WEST PORT) | Baru   | Ø        |  |  |  |  |  |  |
| 3.   | 26-01-2016                             | NEOH SOON BIN           | SOON SOON FEEDMILLS SDN BHD              | Baru   |          |  |  |  |  |  |  |
| 4.   | 27-01-2016                             | KARTHIGESU AL M KARAPAH | NORTHWEALTH FRONTIER SDN BHD             | Baru   | Ø        |  |  |  |  |  |  |
|      |                                        |                         |                                          |        |          |  |  |  |  |  |  |

## Skrin Senarai Permohonan Pendaftaran Pembuat

Pilih permohonan yang perlu diproses.

AKTA MAKANAN HAIWAN (EAMH)

| Butir, but | r Pemohon                   |                                            |                                        |                  |                 |                                                     |                                    |                                                                                             |                  |          |
|------------|-----------------------------|--------------------------------------------|----------------------------------------|------------------|-----------------|-----------------------------------------------------|------------------------------------|---------------------------------------------------------------------------------------------|------------------|----------|
| Nam        |                             | LEONG HUP FEEDMI                           | LI SON BHD (MELAKA)                    | Na               | ma Svarikat &   | LEONG HUP FEEDMI                                    | IL SON BHD /A                      | IEI AKA) (.)                                                                                |                  |          |
| New        |                             | 22010111220                                | EE ODA: DAD: (AED AV)                  | No               | . Pendaftaran   |                                                     | 100 0011 0110. (n                  | Lowy ()                                                                                     |                  |          |
| Nom        |                             | -                                          |                                        | Ala              | amat            | Leong Hup Feedmill                                  | Sdn. Bhd. (Melak                   | (a) LOT 13, 9569, JLN PBR 1, FASA 1 KAWASAN                                                 |                  |          |
| Jawa       | tan<br>at surat-menyurat    | PENGARAH<br>Leong Hup Feedmill S           | Sdn. Bhd. (Melaka) LOT 13, 9569, JLN F | Pe               | miagaan         | PERINDUSTRIAN BUI<br>LOT 13, 9569, JLN PI<br>MELAKA | KIT RAMBAI, 75.<br>BR 1, FASA 1 KA | 250 MELAKA Leong Hup Feedmill Sdn. Bhd. (Melaka)<br>WASAN PERINDUSTRIAN BUKIT RAMBAI, 75250 |                  |          |
|            |                             | 1, FASA 1 KAWASAN<br>MELAKA "Leong Hun     | PERINDUSTRIAN BUKIT RAMBAI, 752        | 50               | Tolofan         |                                                     |                                    |                                                                                             |                  |          |
|            |                             | JLN PBR 1, FASA 1 K                        | AWASAN PERINDUSTRIAN BUKIT RAM         | IBAI,            | . Telefon       |                                                     |                                    |                                                                                             |                  |          |
|            |                             | 75250 MELAKA " Leo<br>13, 9569, JLN PBR 1, | , FASA 1 KAWASAN PERINDUSTRIAN BUKIT   |                  | . Faks          | -                                                   |                                    |                                                                                             |                  |          |
|            |                             | RAMBAI, 75250 MELA                         | AKA                                    | Ala              | amat E-mel      | •                                                   |                                    |                                                                                             |                  |          |
| No. T      | elefon                      |                                            |                                        |                  |                 |                                                     |                                    |                                                                                             |                  |          |
| Alam       | at E-mel                    | urusetialmh@dvs.gov.r                      | my                                     |                  |                 |                                                     |                                    |                                                                                             |                  |          |
| Butir-buti | ir Makanan Haiwan / Makana  | an Tambahan Haiwan                         |                                        |                  |                 |                                                     |                                    |                                                                                             |                  |          |
| Bil.       | Semakan                     | Jenis Produk                               | Pembekal/Bahan Mentah/Negara           |                  |                 |                                                     |                                    | Jenis Makanan Haiwan                                                                        | Kegunaan         | Tindakan |
| 1.         | Belum Semak                 | Makanan Haiwan                             |                                        |                  |                 |                                                     |                                    | 8102 Broiler Breeder Starter                                                                | Tempstan         |          |
|            |                             |                                            | Vox Trading                            |                  | Maize           |                                                     | China                              |                                                                                             |                  | -        |
|            |                             |                                            | Wallace Corp                           |                  | Wheat by produ  | ict                                                 |                                    |                                                                                             |                  |          |
|            |                             |                                            | Wallace Corp                           |                  | Soybean meal    |                                                     |                                    |                                                                                             |                  |          |
|            |                             |                                            | Craig Moslin                           |                  | Vitamin/Mineral | I Premi                                             |                                    |                                                                                             |                  |          |
|            |                             |                                            | Vox Trading                            |                  | Rice bran       |                                                     |                                    |                                                                                             |                  |          |
|            |                             |                                            | Vox Trading                            |                  | Anti-mould      |                                                     |                                    |                                                                                             |                  |          |
|            |                             |                                            | Vox Trading                            |                  | Oils,           |                                                     |                                    |                                                                                             |                  |          |
|            |                             |                                            | Guangzhou Leader Bio Tech              |                  | Minerals        |                                                     |                                    |                                                                                             |                  |          |
|            |                             |                                            | Guangzhou Leader Bio Tech              |                  | Anti-caking     |                                                     |                                    |                                                                                             |                  |          |
|            |                             |                                            | Guangzhou Leader Bio Tech              |                  | Amino acids     |                                                     |                                    |                                                                                             |                  |          |
|            |                             |                                            | Guanozhou Leader Bio Tech              |                  | Anti-oxidant    |                                                     |                                    |                                                                                             |                  |          |
|            |                             |                                            |                                        |                  |                 |                                                     |                                    |                                                                                             |                  |          |
| 2.         | Belum Semak                 | Makanan Haiwan                             |                                        |                  |                 |                                                     |                                    | 8103 Broiler Breeder Grower                                                                 | Tempstan         | 1        |
|            |                             |                                            | Vox Trading Ma                         | ize              |                 | c                                                   | China                              |                                                                                             |                  |          |
|            |                             |                                            | Vox Trading Wh                         | neat by product  |                 | c                                                   | China                              |                                                                                             |                  |          |
|            |                             |                                            | Vox Trading Ric                        | be bran,         |                 | c                                                   | China                              |                                                                                             |                  |          |
|            |                             |                                            | Vox Trading Min                        | nerals           |                 | c                                                   | China                              |                                                                                             |                  |          |
|            |                             |                                            | Vox Trading Oil                        | Is               |                 | c                                                   | China                              |                                                                                             |                  |          |
|            |                             |                                            | Vox Trading Am                         | nino acids       |                 | c                                                   | China                              |                                                                                             |                  |          |
|            |                             |                                            | Vox Trading Ant                        | ti-oxidan        |                 | c                                                   | China                              |                                                                                             |                  |          |
|            |                             |                                            | Vox Trading Ant                        | ti-caking        |                 | c                                                   | China                              |                                                                                             |                  |          |
|            |                             |                                            | Vox Trading Ant                        | ti-mould         |                 | c                                                   | China                              |                                                                                             |                  |          |
|            |                             |                                            | Vox Trading Vib                        | amin/Mineral Pre | mix             | c                                                   | China                              |                                                                                             |                  |          |
|            |                             |                                            |                                        |                  |                 |                                                     |                                    |                                                                                             |                  |          |
| 3.         | Belum Semak                 | Makanan Haiwan                             | Vox Trading                            | Maiza            |                 | China                                               | 9                                  | 8106 Broiler Breeder Crumble                                                                | • Tempatan       | ø        |
|            |                             |                                            |                                        | Saubaan ma       | al              | China                                               |                                    |                                                                                             |                  |          |
|            |                             |                                            |                                        | cojocan ne       |                 |                                                     |                                    |                                                                                             |                  |          |
|            |                             |                                            |                                        |                  |                 |                                                     |                                    |                                                                                             |                  |          |
| Senarai    | Semak Dokumen               |                                            |                                        |                  |                 |                                                     |                                    |                                                                                             |                  |          |
| Jenis Do   | kumen                       |                                            |                                        |                  |                 |                                                     | Semakan Pem                        | nohon                                                                                       | Semakan Urusetia |          |
| Kad Per    | igenalan / Passport Pemohon |                                            |                                        |                  |                 |                                                     | •                                  |                                                                                             |                  |          |
| MAA / S    | SM                          |                                            |                                        |                  |                 |                                                     | •                                  |                                                                                             |                  |          |
|            |                             |                                            |                                        |                  |                 |                                                     |                                    |                                                                                             |                  |          |
| Keputusa   | an Semakan Urusetia         |                                            |                                        |                  |                 |                                                     |                                    |                                                                                             |                  |          |
| Land       | kan ? Vo                    | 1                                          |                                        |                  |                 |                                                     |                                    |                                                                                             |                  |          |
| Illere     | n Tiada                     | ×                                          |                                        |                  |                 |                                                     |                                    |                                                                                             |                  |          |
| UI858      |                             | ×                                          |                                        |                  |                 |                                                     |                                    |                                                                                             |                  |          |
| Jika L     | ain-Lain,                   |                                            |                                        |                  |                 |                                                     |                                    |                                                                                             |                  |          |
| sila n     | yalanan ulasan              | _                                          |                                        |                  |                 |                                                     |                                    |                                                                                             |                  |          |
| Perlu      | Lawatan Tapak ? Ya 🛛 🗸      |                                            |                                        |                  |                 |                                                     |                                    |                                                                                             |                  |          |
|            | Simpan                      |                                            |                                        |                  |                 |                                                     |                                    |                                                                                             |                  |          |
|            |                             |                                            |                                        |                  |                 |                                                     |                                    |                                                                                             |                  |          |
| _          |                             |                                            |                                        |                  |                 |                                                     |                                    |                                                                                             |                  |          |

Paparan borang permohonan sijil pembuat

## Langkah 1 – Proses Butir-butir Makanan Haiwan / Makanan Tambahan Haiwan

Ruangan ini akan memaparkan senarai item pembuat. Berkemungkinan item adalah lebih dari 1. Maka, Urusetia perlu memproses setiap item untuk kelulusan dengan cara berikut :-

# Klik ikon 💰

di ruangan tindakan. Butiran item akan dipaparkan.

| Jenis Produk                                                                         | : Makanan Haiwan              | an Haiwan       |                        |        |  |  |  |  |  |
|--------------------------------------------------------------------------------------|-------------------------------|-----------------|------------------------|--------|--|--|--|--|--|
| Bahan mentah digunakan (Sila senaraikan semua bahan yang digunakan dan negara asal). |                               |                 |                        |        |  |  |  |  |  |
| Nama Pembekal                                                                        | No Syarikat Pembekal          | Alamat Pembekal | Bahan Mentah           | Negara |  |  |  |  |  |
| Vox Trading                                                                          |                               |                 | Maize                  | China  |  |  |  |  |  |
| Vox Trading                                                                          | -                             | -               | Wheat by product       | China  |  |  |  |  |  |
| Vox Trading                                                                          | -                             |                 | Rice bran,             | China  |  |  |  |  |  |
| Vox Trading                                                                          | -                             |                 | Minerals               | China  |  |  |  |  |  |
| Vox Trading                                                                          |                               | -               | Oils                   | China  |  |  |  |  |  |
| Vox Trading                                                                          | -                             |                 | Amino acids            | China  |  |  |  |  |  |
| Vox Trading                                                                          | -                             | -               | Anti-oxidan            | China  |  |  |  |  |  |
| Vox Trading                                                                          | -                             | -               | Anti-caking            | China  |  |  |  |  |  |
| Vox Trading                                                                          | -                             |                 | Anti-mould             | China  |  |  |  |  |  |
| Vox Trading                                                                          | -                             | -               | Vitamin/Mineral Premix | China  |  |  |  |  |  |
|                                                                                      |                               |                 |                        |        |  |  |  |  |  |
|                                                                                      |                               |                 |                        |        |  |  |  |  |  |
| Jenis makanan haiwan                                                                 | : 8103 Broiler Breeder Grower |                 |                        |        |  |  |  |  |  |
| Kegunaan                                                                             |                               |                 |                        |        |  |  |  |  |  |
| -                                                                                    | Tempatan                      |                 |                        |        |  |  |  |  |  |

## Semak senarai dokumen item yang dihantar oleh pemohon.

| Dokumen Sokongan                                                                                                    | Ada ?    | Semak |
|----------------------------------------------------------------------------------------------------|----------|-------|
| Penyata Negara Asal                                                                                                    | <b>v</b> |       |
| Penyata Komposisi Bahan Mentah Bagi Setiap Item<br>• bijian; bahan sampingan pertanian; foraj: , kelembapan; protein kasar; bahan kering; serat kasar; abu | V        | V     |
| Bahan tambahan makanan haiwan; antibiotik; bahan kimia; hormon:, bahan aktif dan apa-apa bahan lain yang lebih daripada 5%                                 |          |       |
| • Hasil sampingan haiwan: kelembapan; protein kasar, lemak kasar; abu kasar                                                                                |          |       |
| Penyata Pembuatan                                                                                                    | V        | V     |
| Penyata pembungkusan setiap item                                                                                                    | V        | V     |
| Penyata pelabelan                                                                                                    | V        | V     |
| Penyata Pendaftaran item-item yang disebut sebagaimana yang diperlukan oleh akta-akta yang berkaitaan serta dokumen-dokumen lain yang berkaitan            |          |       |

## Masukkan keputusan semakan [Belum Semak, Gagal, Lulus].

| Keputusan Semakan | Gagal       | Y |
|-------------------|-------------|---|
|                   | Belum Semak | N |
|                   | Gagal       |   |
|                   | Lulus       |   |

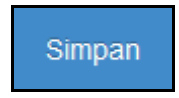

## Langkah 2 – Semak Dokumen

Ruangan ini akan memaparkan senarai dokumen yang dihantar oleh pemohon. Urusetia perlu menyemak dengan cara berikut :-

Klik pada 'Semakan Urusetia' bagi setiap dokumen yang dihantar.

| Jenis DokumenSemakan PemohonSemakan UruKad Pengenalan / Passport PemohonImage: Comparison of the semakan Uru |       |
|----------------------------------------------------------------------------------------------------|-------|
| Kad Pengenalan / Passport Pemohon                                                                            | setia |
|                                                                                                    |       |
| MAA / SSM                                                                                                    | Νŗ    |

Langkah 3 – Mengemaskini Keputusan Semakan Urusetia

| Keputusan Semakan Urusetia              |              |  |  |  |  |
|-----------------------------------------|--------------|--|--|--|--|
|                                         |              |  |  |  |  |
| Lengkap ?                               | Sila Pilih 🗸 |  |  |  |  |
| Ulasan                                  | Sila Pilih 🗸 |  |  |  |  |
| Jika Lain-Lain,<br>sila nyatakan ulasan |              |  |  |  |  |
| Perlu Lawatan Tapak ?                   | Ya 🗸         |  |  |  |  |
|                                         | Simpan       |  |  |  |  |
|                                         |              |  |  |  |  |

Masukkan keputusan samaada borang adalah 'Lengkap?' – [Ya/Tidak]. Jika 'Ya', permohonan akan ke peringkat seterusnya. Jika 'Tidak', permohonan akan dikembalikan ke pemohon untuk dilengkapkan dan dihantar semula ke Urusetia.

Masukkan 'Ulasan' – [Tiada/Tidak Memenuhi/Tidak Perlu/Lain-lain]. Jika ulasan 'Lain-lain', masukkan ulasan mengikut keputusan yang dibuat.

Masukkan samaada permohonan 'Perlu Lawatan Tapak?' – [Ya/Tidak]. Jika 'Ya', permohonan akan ke Pegawai Diberi-kuasa untuk lawatan tapak. Jika 'Tidak', permohonan akan terus dibawa ke Mesyuarat JKT di inbox Setiausaha.

## **1.5.2 PEMBAHARUAN PEMBUAT**

| ESENARAI PERMOHONAN PEMBAHARUAN PENDAFTARAN PEMBUAT |                |                         |                     |        |          |  |  |
|-----------------------------------------------------|----------------|-------------------------|---------------------|--------|----------|--|--|
| Bil.                                                | Tkh Permohonan | Nama Pemohon            | Syarikat            | Status | Tindakan |  |  |
| t.                                                  | 07-03-2018     | WAN FARAH NOOR SYAHIDAH | SE INFINITY SDN BHD | (Baru) | 1        |  |  |

## Skrin Senarai Permohonan Pembaharuan Sijil Pembuat

| Klik ikon 🧖 di | ruangan tindakan.<br>N PEMBAHARUAN PEMBUAT                                                                                                    |
|----------------|----------------------------------------------------------------------------------------------------|
|                | Kepada :<br>Pengerusi Lembaga:<br>Mengikut subperaturan 7(1) Peraturan-Peraturan Makanan Haiwan (Pembuat dan Penjualan Makanan Haiwan atau Bahan Tambahan<br>Makanan Haiwan) 2012, saya ingin membuat permohonan untuk mempebaharui pendaftaran sebagai pembuat makanan haiwan atau<br>bahan tambahan makanan haiwan (rujuk no. sijil pendaftaran : 2015000123) |
|                | Nama : WAN FARAH NOOR SYAHIDAH<br>No KP : 800530075700<br>Alamat : Putra Kajang                                                                                                    |
|                | Semakan Urusetia Perlu Lawatan Tapak :                                                                                                    |
|                | Ulasan :<br>                                                                                                    |
|                | Simpan                                                                                                    |

Masukkan samaada permohonan 'Perlu Lawatan Tapak?' – [Ya/Tidak]. Jika 'Ya', permohonan akan ke Pegawai Diberi-kuasa untuk lawatan tapak. Jika 'Tidak', permohonan akan terus dibawa ke Mesyuarat JKT di inbox Setiausaha.

Masukkan 'Ulasan' mengikut keputusan yang dibuat.

## **1.5.3 PERUBAHAN PEMBUAT**

| E SENARAI PERMOHONAN PERUBAHAN MAKLUMAT SIJIL PEMBUAT |                |              |                            |        |          |  |  |
|-------------------------------------------------------|----------------|--------------|----------------------------|--------|----------|--|--|
| Bil.                                                  | Tkh Permohonan | Nama Pemohon | Syarikat                   | Status | Tindakan |  |  |
| 1.                                                    | 11-02-2016     | PANG KEE HI  | BERG & SCHMIDT (M) SDN BHD | Baru   | 1        |  |  |

### Skrin Senarai Permohonan Perubahan Maklumat Lesen

Pilih permohonan yang perlu diproses.

| Klik ikon | di ruangan tindakan. |
|-----------|----------------------|

| PERMOHONAN PERUBAHAN MAKLUMAT SIJIL PEMBUAT                                                                                                    |                                                               |  |               |  |  |  |  |
|----------------------------------------------------------------------------------------------------|---------------------------------------------------------------|--|---------------|--|--|--|--|
| Nama Pemohon                                                                                                    | : PANG KEE HI                                                 |  |               |  |  |  |  |
| Nama Syarikat                                                                                                    | : BERG & SCHMIDT (M) SDN BHD                                  |  |               |  |  |  |  |
| No Rujukan Permohonan                                                                                                    | : 2016519                                                     |  |               |  |  |  |  |
| Perkara                                                                                                    | Maklumat Sediada                                              |  | Maklumat baru |  |  |  |  |
| Alamat Syarikat                                                                                                    | 65, Persiaran Selangor, Seksyen 15, 40200 Shah Alam, Selangor |  | ABC           |  |  |  |  |
| Keputusan Semakan Urusetia<br>Lengkap ? Ya v<br>Ulasan Tiada<br>Jika Lain-Lain,<br>sila nyatakan ulasan<br>Perlu Lawatan Tapak ? Ya v<br>Simpan | ▼<br>                                                         |  |               |  |  |  |  |

Masukkan keputusan samaada borang adalah 'Lengkap?' – [Ya/Tidak]. Jika 'Ya', permohonan akan ke peringkat seterusnya. Jika 'Tidak', permohonan akan dikembalikan ke pemohon untuk dilengkapkan dan dihantar semula ke Urusetia.

Masukkan 'Ulasan' – [Tiada/Tidak Memenuhi/Tidak Perlu/Lain-lain]. Jika ulasan 'Lain-lain', masukkan ulasan mengikut keputusan yang dibuat.

Masukkan samaada permohonan 'Perlu Lawatan Tapak?' – [Ya/Tidak]. Jika 'Ya', permohonan akan ke Pegawai Diberi-kuasa untuk lawatan tapak. Jika 'Tidak', permohonan akan terus dibawa ke Mesyuarat JKT di inbox Setiausaha.

## 1.5.4 SIJIL PENDUA PEMBUAT

| SENARAI PERMOHONAN SALINAN PENDUA SIJIL PEMBUAT |                  |                         |                     |        |          |  |  |  |
|-------------------------------------------------|------------------|-------------------------|---------------------|--------|----------|--|--|--|
| Bil.                                            | ↓ Tkh Permohonan | Nama Pemohon            | Syarikat            | Status | Tindakan |  |  |  |
| 1.                                              | 07-03-2016       | WAN FARAH NOOR SYAHIDAH | SE INFINITY SDN BHD | Baru   | ø        |  |  |  |

## Pilih permohonan yang perlu diproses.

| Saya dengan ini memohon untuk salinan pendua sijil pendaftaran sebagai <b>pembuat</b> makanan haiwan atau bahan tambahan makanan haiwan kerana sijil asal telah : |                                                |  |  |  |  |  |  |
|----------------------------------------------------------------------------------------------------|------------------------------------------------|--|--|--|--|--|--|
| Hilang                                                                                                    |                                                |  |  |  |  |  |  |
| MAKLUMAT PEMOHON                                                                                                    |                                                |  |  |  |  |  |  |
| Nama                                                                                                    | : WAN FARAH NOOR SYAHIDAH                      |  |  |  |  |  |  |
| (Sila nyatakan nama penuh dengan huruf besar)                                                                                                    |                                                |  |  |  |  |  |  |
| Nombor KP (Sila lampirkan sesalinan)                                                                                                    | : 800530075700                                 |  |  |  |  |  |  |
| Syarikat & Jawatan                                                                                                    | : SE INFINITY SDN BHD / Pengurus               |  |  |  |  |  |  |
| Nombor Telefon                                                                                                    | : (Pejabat) : 0387411202<br>(Telefon Bimbit) : |  |  |  |  |  |  |
| Alamat Emel                                                                                                    | : wanfarah@sesejati.com.my                     |  |  |  |  |  |  |
| MAKLUMAT PENDAFTARAN                                                                                                    |                                                |  |  |  |  |  |  |
| No. Pendaftaran Sijil                                                                                                    | : AMH(B)-26/2016/2016/26                       |  |  |  |  |  |  |
| Tarikh Habis Tempoh                                                                                                    | : 07/03/2017                                   |  |  |  |  |  |  |
| Nama Syarikat & No.                                                                                                    | : SE INFINITY SDN BHD                          |  |  |  |  |  |  |
| Pendaftaran (M&A)                                                                                                    | :                                              |  |  |  |  |  |  |
| Alamat Perniagaan/Kilang                                                                                                    | : Putra Kajang                                 |  |  |  |  |  |  |
| Nombor Telefon                                                                                                    | : 0387411202                                   |  |  |  |  |  |  |
| No Faks                                                                                                    | -                                              |  |  |  |  |  |  |
| Emel                                                                                                    | : wanfarah@sesejati.com.my                     |  |  |  |  |  |  |
| Tarikh : 07/03/2016                                                                                                    |                                                |  |  |  |  |  |  |
|                                                                                                    |                                                |  |  |  |  |  |  |

Masukkan 'Keputusan' dan klik 'Simpan'.

## 1.5.5 CARIAN PEMBUAT

| SI               | SENARAI PERMOHONAN PEMBUAT |                                   |                         |                                 |        |          |  |  |
|------------------|----------------------------|-----------------------------------|-------------------------|---------------------------------|--------|----------|--|--|
| Syarikat<br>Cari |                            |                                   |                         |                                 |        |          |  |  |
| Bil.             | Tkh Permohonan             | Kategori Permohonan               | Nama Pemohon            | Syarikat                        | Status | Tindakan |  |  |
| 1.               | 21-01-2016                 | Permohonan sijil (Pembuat)        | SOO SENG KEAT           | ASTA CHEMICALS SDN BHD          | Baru   | Q        |  |  |
| 2.               | 21-01-2016                 | Pembaharuan pendaftaran (Pembuat) | SOO SENG KEAT           | ASTA CHEMICALS SDN BHD          | Baru   | Q        |  |  |
| 3.               | 25-01-2016                 | Permohonan sijil (Pembuat)        | WONG HUN BOON           | PIONEERFEED BIOSCIENCE SDN. BHD | Baru   | Q        |  |  |
| 4.               | 07-03-2016                 | Permohonan sijil (Pembuat)        | WAN FARAH NOOR SYAHIDAH | SE INFINITY SDN BHD             | Baru   | Q        |  |  |
| 5.               | 07-03-2016                 | Pembaharuan pendaftaran (Pembuat) | WAN FARAH NOOR SYAHIDAH | SE INFINITY SDN BHD             | Baru   | Q        |  |  |

Masukkan 'Nama Syarikat' dan klik 'Cari'.

## 1.5.6 PERMOHONAN BARU PENJUAL

| E SENARAI PERMOHONAN PENDAFTARAN PENJUAL |                |                   |                 |        |          |  |  |
|------------------------------------------|----------------|-------------------|-----------------|--------|----------|--|--|
|                                          |                |                   |                 |        |          |  |  |
| Bil.                                     | Tkh Permohonan | Nama Pemohon      | Syarikat        | Status | Tindakan |  |  |
| 1.                                       | 22-01-2016     | DR CHONG LEE PIAW | ADISSMA SDN BHD | Baru   | 1        |  |  |

Skrin Senarai Permohonan Pendaftaran Penjual

Pilih permohonan yang perlu diproses.

AKTA MAKANAN HAIWAN (EAMH)

| Butir-butir P                                                                            | Pemohon                                                                |                                    |                                    |                                                                             |               |               |
|------------------------------------------------------------------------------------------|------------------------------------------------------------------------|------------------------------------|------------------------------------|-----------------------------------------------------------------------------|---------------|---------------|
| Nama                                                                                     | KP                                                                     | ADISSMA SDN BHD                    | Nama Syarikat & No.<br>Pendaftaran | ADISSMA SDN BHD (9906)                                                      |               |               |
| Jawatan                                                                                  | 1                                                                      |                                    | Alamat Perniagaan                  | A-1-15, BLOK A, JALAN PJU 1A/20A, DATARAN ARA DAM<br>PETALING JAYA SELANGOR | ANSARA, 47301 |               |
| Alamat                                                                                   | surat-menyurat                                                         |                                    | No. Telefon                        |                                                                             |               |               |
| No. Tele                                                                                 | efon                                                                   |                                    | No. Faks                           |                                                                             |               |               |
| Alamat                                                                                   | E-mel                                                                  | azman120474@gmail.com              | Alamat E-mel                       | azman1204@yahoo.com                                                         |               |               |
| Butir-butir N                                                                            | Nakanan Haiwan / Makanan Ta                                            | mbahan Haiwan                      |                                    |                                                                             |               |               |
| Bil.                                                                                     | Semakan                                                                | Jenis Produk                       |                                    | Pembekal/ no Pendaftaran                                                    | Kegunaan      | Tindakan      |
| 1.                                                                                       | Lulus                                                                  | Bahan Tambahan Makanan Haiwan      |                                    | Better Pharm Co<br>-                                                        | Tempatan      | ø             |
| 2.                                                                                       | Gagal Bahan Tambahan Makanan Haiwan                                    |                                    |                                    | Better Pharm Co<br>-                                                        | Tempatan      | 1             |
| 3.                                                                                       | Lulus                                                                  | alus Bahan Tambahan Makanan Haiwan |                                    | Better Pharm Co<br>-                                                        | Tempatan      | 1             |
| 4.                                                                                       | Belum Semak                                                            | Bahan Tambahan Makanan Haiwan      |                                    | Better Pharm Co<br>-                                                        | Tempatan      | 1             |
| 5.                                                                                       | Belum Semak                                                            | Bahan Tambahan Makanan Haiwan      |                                    | Adisseo Asia Pacific<br>-                                                   | Tempatan      | 1             |
| 6.                                                                                       | Belum Semak                                                            | Bahan Tambahan Makanan Haiwan      |                                    | Better Pharm Co<br>-                                                        | Tempatan      | 1             |
| 7.                                                                                       | Belum Semak                                                            | Bahan Tambahan Makanan Haiwan      |                                    | Adisseo Asia Pacific<br>-                                                   | Tempatan      | ø             |
| 8.                                                                                       | Belum Semak                                                            | 8 Bahan Tambahan Makanan Haiwan    |                                    | Better Pharm Co<br>-                                                        | Tempatan      | 1             |
|                                                                                          |                                                                        |                                    |                                    |                                                                             |               |               |
| enarai Serr                                                                              | nak Dokumen                                                            |                                    |                                    | Semakan Pemohon                                                             | Sen           | akan Urucetia |
| ad Penger                                                                                | nalan / Passport Pemohon                                               |                                    |                                    |                                                                             |               |               |
| IAA / SSM                                                                                |                                                                        |                                    |                                    | <u> </u>                                                                    |               |               |
| eputusan S<br>engkap ?<br>lasan<br>ika Lain-Lai<br>la nyatakar<br>Yerlu Lawatr<br>Simnan | Semakan Urusetia<br>Ya V<br>Tiada<br>in,<br>nulasan<br>an Tapak ? Ya V | •                                  |                                    |                                                                             |               |               |

Paparan borang permohonan sijil penjual

## Langkah 1 – Proses Butir-butir Makanan Haiwan / Makanan Tambahan Haiwan

Ruangan ini akan memaparkan senarai item penjual. Berkemungkinan item adalah lebih dari 1. Maka, Urusetia perlu memproses setiap item untuk kelulusan dengan cara berikut :-

|                                                                |                                                                                                    | papanan         |  |  |  |  |
|----------------------------------------------------------------|----------------------------------------------------------------------------------------------------|-----------------|--|--|--|--|
| Jenis Produk                                                   | Bahan Tambahan Makanan Haiwan                                                                                                    |                 |  |  |  |  |
| Pembekal                                                       | Nama Pembekal                                                                                                    | No. pendaftaran |  |  |  |  |
|                                                                | Better Pharm Co                                                                                                    | -               |  |  |  |  |
| Jenis makanan haiwan                                           | Vitamin A, E, D3, K3, B1, B2, B12, Niacin, Panthotenic acid, Folic Acid, Sodium Selenium, Zinc Oxide, Cobalt Sulfate,<br>Conner Sulfate, Potassium Indide, Ferrous Sulfate, Manganese Oxide                  |                 |  |  |  |  |
| Jenis ramuan mentah                                            | copper currents, i stabolarin routes, i enous currants, inanganese contre                                                                                                    |                 |  |  |  |  |
| Jenis haiwan                                                   |                                                                                                    |                 |  |  |  |  |
| Jenis makanan haiwan                                           | Vitamin A, E, D3, K3, B1, B2, B12, Niacin, Panthotenic acid, Folic Acid, Sodium Selenium, Zinc Oxide, Cobalt Sulfate,<br>Copper Sulfate, Potassium Iodide, Ferrous Sulfate, Manganese Oxide<br>• Tempatan a) |                 |  |  |  |  |
| Kegunaan (tempatan/<br>eksport)<br>(sila nyatakan nama negara) |                                                                                                    |                 |  |  |  |  |

Semak senarai dokumen item yang dihantar oleh pemohon.

| Dokumen Sokongan                                                                                                    | Ada ?    | Semak |
|----------------------------------------------------------------------------------------------------|----------|-------|
| Penyata pembungkusan setiap item                                                                                                    | 4        |       |
| Penyata pelabelan                                                                                                    | 1        |       |
| Penyata pedaftaran item-item yang disebut sebagaimana yang diperlukan oleh akta-akta yang berkaitaan serta dokumen-dokumen<br>lain yang berkaitan | <b>v</b> |       |

Masukkan keputusan semakan [Belum Semak, Gagal, Lulus].

| Keputusan Semakan | Gagal       | Y |
|-------------------|-------------|---|
|                   | Belum Semak | N |
|                   | Gagal       |   |
|                   | Lulus       |   |

Klik 'Simpan'.

Simpan

## <u>Langkah 2 – Semak Dokumen</u>

Ruangan ini akan memaparkan senarai dokumen yang dihantar oleh pemohon. Urusetia perlu menyemak dengan cara berikut :-

Klik pada 'Semakan Urusetia' bagi setiap dokumen yang dihantar.

| Senarai Semak Dokumen             |                 |                  |  |  |  |
|-----------------------------------|-----------------|------------------|--|--|--|
| Jenis Dokumen                     | Semakan Pemohon | Semakan Urusetia |  |  |  |
| Kad Pengenalan / Passport Pemohon | <b>v</b>        |                  |  |  |  |
| MAA / SSM                         | ×               |                  |  |  |  |
|                                   |                 |                  |  |  |  |

| Keputusan Semakan Uru                   | setia          |
|-----------------------------------------|----------------|
| Lengkap ?                               | Sila Pilih 🗸   |
| Ulasan                                  | Sila Pilih 🗸   |
| Jika Lain-Lain,<br>sila nyatakan ulasan |                |
| Perlu Lawatan Tapak ?                   | Ya 🗸<br>Simpan |
|                                         |                |

Langkah 3 – Mengemaskini Keputusan Semakan Urusetia

Masukkan keputusan samaada borang adalah 'Lengkap?' – [Ya/Tidak]. Jika 'Ya', permohonan akan ke peringkat seterusnya. Jika 'Tidak', permohonan akan dikembalikan ke pemohon untuk dilengkapkan dan dihantar semula ke Urusetia.

Masukkan 'Ulasan' – [Tiada/Tidak Memenuhi/Tidak Perlu/Lain-lain]. Jika ulasan 'Lain-lain', masukkan ulasan mengikut keputusan yang dibuat.

Masukkan samaada permohonan 'Perlu Lawatan Tapak?' – [Ya/Tidak]. Jika 'Ya', permohonan akan ke Pegawai Diberi-kuasa untuk lawatan tapak. Jika 'Tidak', permohonan akan terus dibawa ke Mesyuarat JKT di inbox Setiausaha.

Klik 'Simpan'.

## **1.5.2 PEMBAHARUAN PENJUAL**

| E SENARAI PERMOHONAN PEMBAHARUAN PENDAFTARAN PENJUAL |                |                         |                     |         |          |  |  |
|------------------------------------------------------|----------------|-------------------------|---------------------|---------|----------|--|--|
| Dil                                                  | T/h Dermekanan | News Dewelson           | Cuavilasé           | Cénéura | Tindakan |  |  |
| BII.                                                 | ikn Permononan | Nama Pemonon            | буагікат            | Status  | ппоакап  |  |  |
| 1.                                                   | 07-03-2016     | WAN FARAH NOOR SYAHIDAH | SE INFINITY SDN BHD | Baru    | Ø        |  |  |

Pilih permohonan yang perlu diproses.

AKTA MAKANAN HAIWAN (EAMH)

| PERMOHONAN PE | EMBAHARUAN PENJUAL                                                                                                    |
|---------------|----------------------------------------------------------------------------------------------------|
|               |                                                                                                    |
|               | Kepada :<br>Pengerusi Lembaga:                                                                                                    |
|               | Mengikut subperaturan 7(1) Peraturan-Peraturan Makanan Haiwan (Pembuat dan Penjualan Makanan Haiwan atau Bahan Tambahan Makanan<br>Haiwan) 2012, saya ingin membuat permohonan untuk mempebaharui pendaftaran sebagai pembuat makanan haiwan atau bahan tambahan<br>makanan haiwan (rujuk no. sijil pendaftaran : 2015000123) |
|               | Nama         : WAN FARAH NOOR SYAHIDAH           No KP         : 800530075700                                                                                                    |
|               | Alamat : Putra Kajang                                                                                                    |
|               | Semakan Urusetia                                                                                                    |
|               | Perlu Lawatan Tapak :Sila Pilih 🗸                                                                                                    |
|               | Ulasan :                                                                                                    |
|               | i.                                                                                                    |
|               | Simpan                                                                                                    |

Masukkan samaada permohonan 'Perlu Lawatan Tapak?' – [Ya/Tidak]. Jika 'Ya', permohonan akan ke Pegawai Diberi-kuasa untuk lawatan tapak. Jika 'Tidak', permohonan akan terus dibawa ke Mesyuarat JKT di peringkat Urusetia.

Masukkan 'Ulasan' mengikut keputusan yang dibuat.

Klik 'Simpan'.

## **1.5.3 PERUBAHAN PENJUAL**

| E SENARAI PERMOHONAN PERUBAHAN MAKLUMAT SIJIL PENJUAL |                |                         |                     |        |          |  |  |
|-------------------------------------------------------|----------------|-------------------------|---------------------|--------|----------|--|--|
| Bil.                                                  | Tkh Permohonan | Nama Pemohon            | Syarikat            | Status | Tindakan |  |  |
| 1.                                                    | 08-03-2016     | WAN FARAH NOOR SYAHIDAH | SE INFINITY SDN BHD | Baru   | 1        |  |  |

Klik 🖍 untuk memproses permohonan salinan pendua penjual yang dipilih.

Masukkan 'Keputusan' dan klik 'Simpan'.

Permohonan akan dipaparkan di Inbox Setiausa untuk kelulusan. Rujuk Perkara 8.3.3 untuk proses kelulusan penjual.

AKTA MAKANAN HAIWAN (EAMH)

## **1.5.4 SIJIL PENDUA PENJUAL**

| E SENARAI PERMOHONAN SALINAN PENDUA SIJIL PENJUAL |                                                                 |  |  |  |  |  |  |
|---------------------------------------------------|-----------------------------------------------------------------|--|--|--|--|--|--|
| Bil.                                              | Bil. Tkh Permohonan Nama Pemohon Syarikat Status Tindakan       |  |  |  |  |  |  |
| 1.                                                | 1. 08-03-2016 WAN FARAH NOOR SYAHIDAH SE INFINITY SDN BHD (B00) |  |  |  |  |  |  |

Klik 🖍 untuk memproses permohonan salinan pendua penjual yang dipilih.

| E PERMOHONAN SALIN | IAN PENDUA SIJIL PENJUAL                                                                                              |                                                       |
|--------------------|----------------------------------------------------------------------------------------------------|-------------------------------------------------------|
|                    |                                                                                                    |                                                       |
|                    | Saya dengan ini memohon untuk salinan pendua sijil pendafta<br>makanan haiwan atau bahan tambahan makanan haiwan kera | aran sebagai <b>penjual</b><br>ana sijil asal telah : |
|                    | Hilang                                                                                                    |                                                       |
|                    | MAKLUMAT PEMOHON                                                                                                    |                                                       |
|                    | Nama<br>(Sila nyatakan nama penuh dengan huruf besar)                                                                 | : WAN FARAH NOOR SYAHIDAH                             |
|                    | Nombor KP (Sila lampirkan sesalinan)                                                                                  | : 800530075700                                        |
|                    | Syarikat & Jawatan                                                                                                    | : SE INFINITY SDN BHD / Pengurus                      |
|                    | Nombor Telefon                                                                                                    | : (Pejabat) : 0387411202<br>(Telefon Bimbit) :        |
|                    | Alamat Emel                                                                                                    | : wanfarah@sesejati.com.my                            |
|                    | MAKLUMAT PENDAFTARAN                                                                                                  |                                                       |
|                    | No. Pendaftaran Sijil                                                                                                 | :                                                     |
|                    | Tarikh Habis Tempoh                                                                                                   | :                                                     |
|                    | Nama Syarikat & No.                                                                                                   | : SE INFINITY SDN BHD                                 |
|                    | Pendaftaran (M&A)                                                                                                    | :                                                     |
|                    | Alamat Perniagaan/Kilang                                                                                              | : Putra Kajang                                        |
|                    | Nombor Telefon                                                                                                    | : 0387411202                                          |
|                    | No Faks                                                                                                    | :                                                     |
|                    | Emel                                                                                                    | : wanfarah@sesejati.com.my                            |
|                    | Tarikh : 08/03/2016                                                                                                   |                                                       |
|                    |                                                                                                    |                                                       |
|                    | Keputusan :Sila Pilih 💙 Simpan                                                                                        |                                                       |

Masukkan 'Keputusan' – 'Sokong' atau 'Tidak Sokong'.

Klik 'Simpan'.

Permohonan akan dipaparkan di Inbox Setiausa untuk kelulusan. Rujuk Perkara 8.3.3 untuk proses kelulusan penjual.

## 1.5.5 CARIAN PENJUAL

| E SEN   | NARAI PERMOHOI | NAN PENJUAL                |                   |                               |        |          |
|---------|----------------|----------------------------|-------------------|-------------------------------|--------|----------|
| Syarika | at             |                            |                   |                               |        |          |
|         | Cari           |                            |                   |                               |        |          |
|         |                |                            |                   |                               |        |          |
| Bil.    | Tkh Permohonan | Kategori Permohonan        | Nama Pemohon      | Syarikat                      | Status | Tindakan |
| 1.      | 21-01-2016     | Permohonan sijil (Penjual) | DR CHONG LEE PIAW | ADISSMA SDN BHD               | Baru   | Q        |
| 2.      | 22-01-2016     | Permohonan sijil (Penjual) | NG SHU WAH        | ENVIRO SAFE SOLUTIONS SDN BHD | Baru   | Q        |
| 3.      | 22-01-2016     | Permohonan sijil (Penjual) | DR CHONG LEE PIAW | ADISSMA SDN BHD               | Baru   | Q        |

Paparan Senarai Permohonan Penjual

Masukkan nama syarikat. Klik 'Cari'.

Klik untuk lihat maklumat permohonan penjual.

# **1.6 PEMANTAUAN**

## 1.6.1 JADUAL BERKALA

| SIS<br>AKT | TEM<br>Ta makana                                                                          | N HAIWAN                           |                        |                     |           | 6       |
|------------|-------------------------------------------------------------------------------------------|------------------------------------|------------------------|---------------------|-----------|---------|
|            | Notis Akaun <del>v</del>                                                                  | Perlesenan • Pendaftaran • Permant | tauan + Aduan + Lapora | n ← Lain-Lain ← Cet | ak Sijil+ | Akaun • |
| MAKLUMA    | T PEMANTAUAN                                                                              |                                    |                        |                     |           |         |
|            | Tarikh Cadangan<br>Pemantauan<br>Nama Syarikat<br>No Syarikat<br>Negeri<br>Alamat<br>Nota | Sila Pilih                         |                        | 4                   |           |         |
|            |                                                                                           | 🖺 Simpan 🛛 📢 Kémbali               |                        |                     |           |         |

Paparan kemasukan maklumat pemantauan

Masukkan 'Tarikh Cadangan Pemantauan', 'Nama Syarikat', 'No Syarikat', 'Negeri', 'Alamat', 'Nota'. Klik 'Simpan'.

Jadual Pemantauan yang telah disimpan akan terpapar di Inbox Pegawai Di-beri Kuasa (PDK) mengikut negeri yang dipilih.

## 1.6.2 CARIAN JADUAL BERKALA

| E SEN   | SENARAI PEMANTAUAN BERJADUAL |                 |                           |                              |          |        |        |          |
|---------|------------------------------|-----------------|---------------------------|------------------------------|----------|--------|--------|----------|
| Bulan / | TahunPilih Bulan<br>Cari     | vPilih Tahun- v | Status                    | Baru                         | <b>v</b> |        |        |          |
| Bil.    | Tkh. Cadangan                | Syarikat        | Alamat                    |                              |          | Negeri | Status | Tindakan |
| 1.      | 23-02-2016                   | ATLASSIAN INC   | No.13, Jalan Adiputera 1, | , Taman Semarak, 56344 Bidor |          | Perak  | Baru   | Q 🖋 🖻    |

# Paparan Senarai Pemantauan Berjadual

Masukkan 'Bulan/Tahun' atau 'Status'. Klik 'Cari'.

Pilih pemantauan dan klik 🔍 untuk lihat, klik 🖍 untuk kemaskini, klik 🛅 untuk padam.

## 1.6.3 SUMBER ADUAN

| SENA        | E SENARAI ADUAN            |            |             |      |          |        |          |
|-------------|----------------------------|------------|-------------|------|----------|--------|----------|
| Bulan / Tah | unPilih Bulan- vPi<br>Cari | ih Tahun 🗸 | Status      | Baru | v        |        |          |
| Bil.        | Tkh Aduan                  | Pengadu    | Syarikat    |      | Negeri   | Status | Tindakan |
| 1.          | 08/03/2016                 | zooka      | Abc Sdn Bhd |      | Selangor | Baru   | Q        |

Klik **Q** untuk lihat status Aduan.

# 1.7 ADUAN

| 1.7.1 ADUA | N BARU              |                |     |
|------------|---------------------|----------------|-----|
| PENDAFT    | ARAN ADUAN          |                |     |
|            |                     |                |     |
|            | Nama Dangadu        |                |     |
|            | Nama Pengadu        |                |     |
|            | Syarikat            |                |     |
|            | Negeri              | Sila Pilih     | ~   |
|            | Tarikh Aduan        |                |     |
|            | Aduan               |                |     |
|            | Perlu Lawatan Tapak | Simpan Kembali | ii. |

Paparan Pendaftaran Aduan

Masukkan 'Nama Pengadu', 'Syarikat', 'Negeri', 'Tarikh Aduan', 'Aduan' dan 'Perlu Lawatan Tapak'.

Klik 'Simpan' untuk simpan aduan atau 'Kembali' untuk kembali ke skrin sebelumnya.

## **1.7.2 CARIAN ADUAN**

|          | CARIAN ADUAN      |            |                     |                     |          |                  |           |        |          |
|----------|-------------------|------------|---------------------|---------------------|----------|------------------|-----------|--------|----------|
| Sy<br>Pe | /arikat<br>engadu | Cari       | Status<br>Negeri    | Semua<br>Sila Pilih | <b>v</b> |                  |           |        |          |
| Bil.     | Pengadu           | Tkh Aduan  | Syarikat            |                     | Negeri   | Aduan            | Lawatan ? | Status | Tindakan |
| 1.       | Farah Syahidah    | 06/03/2016 | SE Infinity Sdn Bhd |                     | Selangor | Testing Purposed | Ya        | Baru   | ø        |

Paparan Carian Aduan

Masukkan carian menggunakan 'Syarikat' atau 'Status' atau 'Pengadu' atau 'Negeri'. Klik

'Cari'. Klik 🧭 untuk kemaskini aduan.

## **1.8 LAPORAN**

Rujuk perkara 11.0 untuk Laporan.

# **1.9 CETAK SIJIL**

## **1.9.1 SENARAI CETAK**

| CETA | ZETAK SIJIL       |                                   |                         |                                 |             |             |  |  |  |
|------|-------------------|-----------------------------------|-------------------------|---------------------------------|-------------|-------------|--|--|--|
| Bil. | Tarikh Permohonan | Kategori Permohonan               | Maklumat Pemohon        | Syarikat                        | No. Rujukan | Tindakan    |  |  |  |
| 1.   | 21-01-2016        | Permohonan sijil (Pembuat)        | SOO SENG KEAT           | ASTA CHEMICALS SDN BHD          | 2016398     | <b>⊜</b> \2 |  |  |  |
| 2.   | 21-01-2016        | Pembaharuan pendaftaran (Pembuat) | SOO SENG KEAT           | ASTA CHEMICALS SDN BHD          | 2016399     | e 🖒         |  |  |  |
| 3.   | 25-01-2016        | Permohonan sijil (Pembuat)        | WONG HUN BOON           | PIONEERFEED BIOSCIENCE SDN. BHD | 2016408     | <b>⊜</b> \2 |  |  |  |
| 4.   |                   |                                   |                         |                                 |             | <b>⊜</b> \2 |  |  |  |
| 5.   | 06-03-2016        | Permohonan Lesen                  | WAN FARAH NOOR SYAHIDAH | SE INFINITY SDN BHD             | 2016423     | <b>⊜</b> \2 |  |  |  |

Klik 🚔 untuk cetak sijil.

Klik apabila selesai cetak sijil.

## **1.9.2 CARIAN**

| SEN  | SENARAI SIJIL     |                                   |                         |                                 |                         |                        |             |  |  |
|------|-------------------|-----------------------------------|-------------------------|---------------------------------|-------------------------|------------------------|-------------|--|--|
| Nam  | a Syarikat        | lan                               |                         |                                 |                         |                        |             |  |  |
| Bil. | Tarikh Permohonan | Kategori Permohonan               | Maklumat Pemohon        | Syarikat                        | Tarikh Sah              | No Sijil               | No. Rujukan |  |  |
| 1.   | 21-01-2016        | Permohonan sijil (Pembuat)        | SOO SENG KEAT           | ASTA CHEMICALS SDN BHD          | 21/01/2016 - 20/01/2017 | AMH(B)-21/2016/2016/21 | 2016398     |  |  |
| 2.   | 21-01-2016        | Pembaharuan pendaftaran (Pembuat) | SOO SENG KEAT           | ASTA CHEMICALS SDN BHD          | 21/01/2016 - 20/01/2017 | AMH(J)-9/2016/2016/9   | 2016399     |  |  |
| 3.   | 25-01-2016        | Permohonan sijil (Pembuat)        | WONG HUN BOON           | PIONEERFEED BIOSCIENCE SDN. BHD | 25/01/2016 - 24/01/2017 | AMH(B)-24/2016/2016/24 | 2016408     |  |  |
| 4.   |                   |                                   |                         |                                 | 10/02/2016 - 09/02/2017 | AMH(B)-20/2016/2016/25 |             |  |  |
| 5.   | 06-03-2016        | Permohonan Lesen                  | WAN FARAH NOOR SYAHIDAH | SE INFINITY SDN BHD             | 01/01/2016 - 31/12/2016 | AMH(L)-50/2016/2016/50 | 2016423     |  |  |
| 6.   | 07-03-2016        | Permohonan sijil (Pembuat)        | WAN FARAH NOOR SYAHIDAH | SE INFINITY SDN BHD             | 07/03/2016 - 07/03/2017 | AMH(B)-26/2016/2016/26 | 2016431     |  |  |

Masukkan 'Nama Syarikat'. Klik 'Cari'.

# 1.10 LAIN-LAIN

## **1.10.1 PEMBATALAN PERMOHONAN**

| SENARAI PEMBATALAN PERMOHONAN |                                          |            |                |                      |        |          |  |
|-------------------------------|------------------------------------------|------------|----------------|----------------------|--------|----------|--|
| Bil.                          | Jenis Permohonan                         | No Rujukan | Tkh Permohonan | Sebab Permohonan     | Status | Tindakan |  |
| 1.                            | Salinan pendua lesen yang hilang, rosak. | 2016428.   | 2016-03-07     | Lesen telah dijumpai | Proses | 1        |  |

Pilih permohonan yang perlu diproses.

| K | lik | ik | ŝ |
|---|-----|----|---|

Klik ikon di ruangan tindakan.

| I PE | MBATALAN PERMOHONAN |                                           |
|------|---------------------|-------------------------------------------|
|      | No Rujukann         | : 2016428                                 |
|      | Jenis Permohonan    | : Salinan pendua lesen yang hilang, rosak |
|      | Sebab Permohonan    | Lesen telah dijumpai                      |
|      | Keputusan           | Terima 🗸                                  |
|      |                     | Hantar                                    |
|      |                     |                                           |

Masukkan 'Keputusan'. Klik 'Hantar'.

## **1.10.2 MESYUARAT JKT**

Selepas Pegawai Diberi-kuasa membuat lawatan tapak, permohonan perlu dibawa ke Mesyuarat JKT ntuk proses kelulusan. Prosedur untuk membawa permohonan ke Mesyuarat JKT adalah seperti berikut :-

| + Tamb | AI MESYUARAT JAWA | ATANKUASA TEKNI | KAL               |               |              |
|--------|-------------------|-----------------|-------------------|---------------|--------------|
| Bil    | Bil Mesyuarat     | Tarikh          | Minit Mesyuarat   | Bil. Syarikat | Tindakan     |
|        | し<br>1/2016       | 07-03-2016      |                   | 0             | <b>∥</b> Q 🛍 |
|        | 8/2015            | 01-08-2015      |                   | 0             | 🖉 Q 💼        |
|        | 7/2015            | 01-07-2015      |                   | 2             | N Q 🗎        |
|        | 4/2015            | 01-04-2015      | cutiAM_201522.pdf | 7             | 🖋 Q 🛍        |
| i.     | 1/2015            | 01-01-2015      |                   | 0             | <b>∕</b> Q 🛍 |

Klik 'Tambah Mesyuarat'.

| KEMASKINI M | IESYUARAT          |                          |
|-------------|--------------------|--------------------------|
|             | Bilangan<br>Tarikh |                          |
|             | Minit Mesyuarat    | Browse No file selected. |
|             |                    | Hantar                   |

Masukkan 'Bilangan'. Contoh : 01/2016 atau 02/2016

Masukkan 'Tarikh' mesyuarat.

Masukkan 'Minit Mesyuarat' (jika ada).

Klik 'Hantar'.

Di Senarai Mesyurat Jawatankuasa Teknikal, klik 🧹 untuk kemaskini info berkaitan

mesyuarat. Klik 🭳 untuk kemaskini maklumat pembentangan. Klik <sup>1</sup> untuk padam mesyuarat.

Untuk kemaskini maklumat pembentangan adalah seperti berikut :-

| S | SENARAI PEMBENTANG |                     |                              |                      |                  |          |  |  |
|---|--------------------|---------------------|------------------------------|----------------------|------------------|----------|--|--|
|   | + Tambah           | n Pembentang        | Kembali ke senarai mesyuarat | Muat Turun Laporan 🝷 |                  |          |  |  |
|   | Bil                |                     | Nama Syarikat                | No Syarikat          | Jenis Permohonan | Tindakan |  |  |
|   | 1.                 | SE INFINITY SDN BHD |                              | 34369                | Permohonan Lesen | Ŵ        |  |  |

| n diproses akan dipaparkan. |
|-----------------------------|
| 1                           |

| SENAF | RAI PEMOHON         |             |                  |       |
|-------|---------------------|-------------|------------------|-------|
| Nam   | ia Syarikat : C     | Cari        |                  |       |
| Bil   | Nama Syarikat       | No Syarikat | Jenis Permohonan | Pilih |
| 1.    | SE INFINITY SDN BHD | 34369       | Permohonan Lesen |       |
| Simp  | an                  |             |                  |       |

Masukkan 'Nama Syarikat' dan klik 'Cari'.

Tick kekotak 'Pilih' dan klik 'Simpan'. Syarikat yang dipilih akan dipaparkan di Senarai Pembentang.

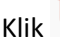

untuk padam nama syarikat daripada Senarai Pembentang.

# Nota : Urusetia boleh memilih lebih dari 1 pemohon untuk di bawa masuk ke dalam Mesyuarat JKT.

Klik menu 'Muat Turun Laporan' untuk muat-turun ke format Excel.

| Muat Turun Laporan 👻 |
|----------------------|
| Import               |
| Jual                 |
| Buat                 |
|                      |

Laporan adalah bagi Lesen Pengimport, Sijil Pembuat dan Sijil Penjual.

# 2.0 PEGAWAI DIBERI-KUASA (PDK)

🐴 Notis Perlesenan • Pendaftaran • Lawatan Tapak • Pernantauan • Akaun •

## Menu Pegawai Diberi-Kuasa (PDK)

# **2.1 NOTIS**

| SENA | SENARAI NOTIS |                                                            |            |  |  |  |
|------|---------------|------------------------------------------------------------|------------|--|--|--|
| Bil. | Kategori      | Tajuk                                                      | Tarikh     |  |  |  |
| 1.   | dawatan Tapak | Permohonan baru lesen pengimpot dan menunggu lawatan tapak | 10/02/2016 |  |  |  |
| 2.   | Lawatan Tapak | Permohonan baru lesen pengimpot dan menunggu lawatan tapak | 10/02/2016 |  |  |  |
| 3.   | Lawatan Tapak | Permohonan baru lesen pengimpot dan menunggu lawalan tapak | 10/02/2016 |  |  |  |

Klik pada menu 'Notis'. Senarai Notis akan dipaparkan.

Selain emel notifikasi yang diterima, PDK juga akan menerima Notis di dalam sistem. Notis akan menyenaraikan sejarah permohonan dan status terkini berserta tarikh tindakan diambil.

## 2.2 PERLESENAN

# 2.2.1 CARIAN PENGIMPORT

| CARI       | JARIAN PERMOHONAN                             |                                               |                         |                     |             |        |          |  |  |  |
|------------|-----------------------------------------------|-----------------------------------------------|-------------------------|---------------------|-------------|--------|----------|--|--|--|
| Nam<br>Nam | Nama Syarikat No Rujukan Lesen Baru V<br>Cari |                                               |                         |                     |             |        |          |  |  |  |
|            |                                               |                                               |                         |                     |             |        |          |  |  |  |
| Bil.       | Tarikh Permohonan                             | Jenis Permohonan                              | Maklumat Pemohon        | Syarikat            | No. Rujukan | Status | Tindakan |  |  |  |
| 1.         | 06-03-2016                                    | Permohonan Lesen                              | WAN FARAH NOOR SYAHIDAH | SE INFINITY SDN BHD | 2016423     | Lulus  | Q        |  |  |  |
| 2.         | 07-03-2016                                    | Pembaharuan lesen                             | WAN FARAH NOOR SYAHIDAH | SE INFINITY SDN BHD | 2016427     | Proses | ۹        |  |  |  |
| 3.         | 07-03-2016                                    | Lesen bagi perubahan Maklumat dan butir-butir | WAN FARAH NOOR SYAHIDAH | SE INFINITY SDN BHD | 2016429     | Proses | ٩        |  |  |  |

Masukkan 'Nama Syarikat' atau 'No Rujukan' atau 'Nama Pemohon' atau 'Jenis Permohonan'.

Klik 'Cari'.

# 2.3 PENDAFTARAN SIJIL

## 2.3.1 CARIAN PEMBUAT

| SE    | SENARAI PERMOHONAN PEMBUAT |                                   |                         |                                 |        |          |  |  |  |
|-------|----------------------------|-----------------------------------|-------------------------|---------------------------------|--------|----------|--|--|--|
| Syari | kat<br>Cari                |                                   |                         |                                 |        |          |  |  |  |
| Bil.  | Tkh Permohonan             | Kategori Permohonan               | Nama Pemohon            | Syarikat                        | Status | Tindakan |  |  |  |
| 1.    | 21-01-2016                 | Permohonan sijil (Pembuat)        | SOO SENG KEAT           | ASTA CHEMICALS SDN BHD          | Baru   | Q        |  |  |  |
| 2.    | 21-01-2016                 | Pembaharuan pendaftaran (Pembuat) | SOO SENG KEAT           | ASTA CHEMICALS SDN BHD          | Baru   | Q        |  |  |  |
| 3.    | 25-01-2016                 | Permohonan sijil (Pembuat)        | WONG HUN BOON           | PIONEERFEED BIOSCIENCE SDN. BHD | Baru   | Q        |  |  |  |
| 4.    | 07-03-2016                 | Permohonan sijil (Pembuat)        | WAN FARAH NOOR SYAHIDAH | SE INFINITY SDN BHD             | Baru   | Q        |  |  |  |
| 5.    | 07-03-2016                 | Pembaharuan pendaftaran (Pembuat) | WAN FARAH NOOR SYAHIDAH | SE INFINITY SDN BHD             | Baru   | Q        |  |  |  |

Masukkan 'Nama Syarikat'. Klik 'Cari'.

## 2.3.2 CARIAN PENJUAL

| E SEN    | SENARAI PERMOHONAN PENJUAL |                                   |                         |                     |        |          |  |  |  |  |
|----------|----------------------------|-----------------------------------|-------------------------|---------------------|--------|----------|--|--|--|--|
| Syarikat |                            |                                   |                         |                     |        |          |  |  |  |  |
|          |                            |                                   |                         |                     |        |          |  |  |  |  |
| Bil.     | Tkh Permohonan             | Kategori Permohonan               | Nama Pemohon            | Syarikat            | Status | Tindakan |  |  |  |  |
| 1.       | 07-03-2016                 | Permohonan sijil (Penjual)        | WAN FARAH NOOR SYAHIDAH | SE INFINITY SDN BHD | Baru   | Q        |  |  |  |  |
| 2.       | 07-03-2016                 | Pembaharuan pendaflaran (Penjual) | WAN FARAH NOOR SYAHIDAH | SE INFINITY SDN BHD | Baru   | Q        |  |  |  |  |

Masukkan 'Nama Syarikat'. Klik 'Cari'.

# 2.4 LAWATAN TAPAK

| SE   | E SENARAI PERMOHONAN LESEN BARU DALAM PROSES LAWATAN |                     |                         |                     |             |        |          |  |  |  |
|------|------------------------------------------------------|---------------------|-------------------------|---------------------|-------------|--------|----------|--|--|--|
|      |                                                      |                     |                         |                     |             |        |          |  |  |  |
| Bil. | Tarikh Permohonan                                    | Kategori Permohonan | Maklumat Pemohon        | Syarikat            | No. Rujukan | Status | Tindakan |  |  |  |
| 1.   | 06-03-2016                                           | Permohonan Lesen    | WAN FARAH NOOR SYAHIDAH | SE INFINITY SDN BHD | 2016423     | Proses | 1        |  |  |  |

Klik pada 🖉 untuk kemaskini status lawatan tapak.

|                                               |                                                   |                               |             |          |           |                               | <br> |
|-----------------------------------------------|---------------------------------------------------|-------------------------------|-------------|----------|-----------|-------------------------------|------|
| IATAN TAPAK                                   |                                                   |                               |             |          |           |                               |      |
| utir-butir Pemohon                            |                                                   |                               |             |          |           |                               |      |
| Nama                                          | SE INFINITY SDN BHD                               | Nama Syarika                  | t & No. Per | daftaran |           | SE INFINITY SDN BHD (877563K) |      |
| Nombor KP                                     | 800530075700                                      | Alamat Pernia                 | gaan        |          |           | Putra Kajang                  |      |
| Jawatan                                       | Pengurus                                          | No. Telefon                   |             |          |           | 0387411202                    |      |
| Alamat surat-menyurat                         | Putra Kajang                                      | No. Faks                      |             |          |           |                               |      |
| No. Telefon                                   | 0387411202                                        | Alamat E-mel                  |             |          |           | wanfarah@sesejati.com.my      |      |
| Alamat E-mel                                  | wanfarah@sesejati.com.my                          |                               |             |          |           |                               |      |
|                                               |                                                   |                               |             |          |           |                               |      |
| ampiran Dokumen Berkaitan                     |                                                   |                               |             |          |           |                               |      |
| ampiran                                       | Tajuk                                             |                               |             | Fail     |           |                               |      |
| Lampiran 1                                    |                                                   |                               |             | Browse   | No file s | selected.                     |      |
| _ampiran 2                                    |                                                   |                               |             | Browse   | No file s | selected.                     |      |
| Lampiran 3                                    |                                                   |                               |             | Browse   | No file s | selected.                     |      |
|                                               |                                                   |                               |             |          |           |                               |      |
| Kegunaan Dipremis                             |                                                   | Tandakan (/)<br>sekiranya ada | Ulasan      |          |           |                               |      |
| Pengangkutan                                  |                                                   |                               |             |          |           |                               |      |
|                                               |                                                   |                               |             |          |           |                               |      |
|                                               |                                                   |                               |             |          |           |                               |      |
| Pengimpotan Makanan Haiwan                    |                                                   |                               |             |          |           |                               |      |
|                                               |                                                   | G                             |             |          |           |                               |      |
| Pengimpotan makanan haiwan dan b              | ahan tambahan makanan haiwan                      |                               |             |          |           |                               |      |
|                                               |                                                   |                               |             |          |           |                               |      |
| Fempat dan peralatan membuat mak              | anan haiwan dan bahan tambahan makanan haiwan     |                               |             |          |           |                               |      |
|                                               |                                                   |                               |             |          |           |                               |      |
|                                               |                                                   |                               |             |          |           |                               |      |
| Fempat dan peralatan menjual makai            | nan haiwan dan bahan tambahan makanan haiwan      |                               |             |          |           |                               |      |
|                                               |                                                   |                               |             |          |           |                               |      |
| Tempat penyimpanan / stor                     |                                                   |                               |             |          |           |                               |      |
|                                               |                                                   |                               |             |          |           |                               |      |
|                                               |                                                   |                               |             |          |           |                               |      |
|                                               |                                                   |                               |             |          |           |                               |      |
| arikh Lawatan :                               |                                                   |                               |             |          |           |                               |      |
| isahkan bahawa pemeriksaan telah (<br>lasan : | dijalankan dan didapati maklumat adalahSila Pilih | *                             |             |          |           |                               |      |
|                                               |                                                   |                               |             |          |           |                               |      |
|                                               |                                                   |                               |             |          |           |                               |      |
|                                               |                                                   |                               |             |          |           |                               |      |
| Simpan                                        |                                                   |                               |             |          |           |                               |      |
|                                               |                                                   |                               |             |          |           |                               |      |
|                                               |                                                   |                               |             |          |           |                               |      |

## <u>Langkah 1</u>

Masukkan lampiran dokumen, contoh : photo lokasi, photo bahan makanan haiwan (jika ada).

## Langkah 2

Masukkan 'Ulasan' hasil pemerhatian semasa lawatan tapak.

Masukkan 'Tarikh Lawatan'.

Masukkan keputusan lawatan samaada 'Sokong' atau 'Tidak Sokong'.

Masukkan 'Ulasan' secara menyeluruh keputusan lawatan tapak.

Klik 'Simpan'.

Permohonan akan dipaparkan di Senarai Pemohon untuk dimasukkan ke dalam Mesyuarat JKT. (Rujuk Item 4.10.2 untuk proses Mesyuarat JKT).

# 2.5 **PEMANTAUAN**

## 2.5.1 CARIAN JADUAL PEMANTAUAN

| SENAI       | RAI PEMANTAUAN BERJAD               | UAL             |                    |          |        |          |
|-------------|-------------------------------------|-----------------|--------------------|----------|--------|----------|
| Bulan / Tah | un -Pilih Bulan- 🗸 -Pilih Ta<br>Can | hun- 🗸 Status   | Baru               | Y        |        |          |
| Bil.        | Tkh. Cadangan                       | Syarikat        | Alamat             | Negeri   | Status | Tindakan |
| 1.          | 08-03-2016                          | Sentosa Sdn Bhd | Banting, Selangor. | Selangor | Baru   | Q./      |

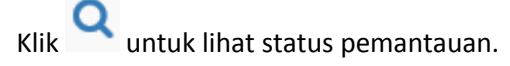

AKTA MAKANAN HAIWAN (EAMH)

| Tarikh Cadangan                                              | : 08-03-2016    |        |  |  |  |   |
|--------------------------------------------------------------|-----------------|--------|--|--|--|---|
| Nama Syarikat                                                | : Sentosa Sdn   | Bhd    |  |  |  |   |
| No Syarikat                                                  | : 768999U       |        |  |  |  |   |
| Negeri                                                       | : Selangor      |        |  |  |  |   |
| Alamat                                                       | : Banting, Sela | ingor. |  |  |  |   |
| Nota                                                         |                 |        |  |  |  |   |
|                                                              |                 |        |  |  |  |   |
| Maklumat Pemantau                                            | an              |        |  |  |  | G |
|                                                              |                 |        |  |  |  |   |
| Tarikh Pemantauan                                            |                 |        |  |  |  |   |
| Tarikh Pemantauan<br>Nota Pemerhatian                        |                 |        |  |  |  |   |
| Tarikh Pemantauan<br>Nota Pemerhatian                        |                 |        |  |  |  |   |
| Tarikh Pemantauan<br>Nota Pemerhatian                        |                 |        |  |  |  |   |
| Tarikh Pemantauan<br>Nota Pemerhatian<br>Maklumat Analisa Ma | :<br>kmal       |        |  |  |  |   |

Klik untuk memproses pemantauan yang dilakukan.

Rujuk perkara 5.5.2 bagi cara-cara pendaftaran sampel untuk pemantauan.

Sampel akan dihantar ke Inbox Pegawai makmal. Rujuk perkara 6.2.1 untuk proses seterusnya.

| SENA        | RAI ADUAN                  |            |             |          |        |          |
|-------------|----------------------------|------------|-------------|----------|--------|----------|
| Bulan / Tah | unPilih Butan vPil<br>Cari | ih Tahun 🗸 | Status Baru | v        |        |          |
| Bil.        | Tkh Aduan                  | Pengadu    | Syarikat    | Negeri   | Status | Tindakan |
| 1.          | 08/03/2016                 | zooka      | Abc Sdn Bhd | Selangor | Baru   | Qø       |

### 2.5.2 SUMBER ADUAN

Klik **Q** untuk lihat status aduan.

Klik with the second second se

AKTA MAKANAN HAIWAN (EAMH)

| PENDA                           | AFTARAN SAMPEL            |                       |              |                              |                |          |
|---------------------------------|---------------------------|-----------------------|--------------|------------------------------|----------------|----------|
| Nar                             | ma Syarikat : Abc Sdn Bhd |                       |              |                              |                |          |
| Ada Persampel<br>Tarikh Lawatan | lan 💿 Ada 🔿 Tiada         |                       |              |                              |                |          |
| Pemerhatian La                  | awatan                    |                       |              |                              |                |          |
| + Tambah Sar                    | mpel                      |                       |              |                              |                |          |
| Bil.                            | No Pengenalan Sampel      | Tarikh & Masa diambil | Jenis Sampel | Saiz Sampel (berat/kuantiti) | Bentuk Fizikal | Tindakan |
|                                 |                           |                       | Tiada Rekod  |                              |                |          |
| <b>⊖</b> Sebelun                | nnya Seterusnya 🧿         |                       |              | Þ                            |                |          |

Pilih 'Ada Pensampelan'.

Masukkan 'Tarikh Lawatan'.

Masukkan 'Pemerhatian Lawatan'

Masukkan maklumat 'Sampel'. Klik 'Tambah Sampel'

| PENDAFT | ARAN SAMPEL          |                       |
|---------|----------------------|-----------------------|
|         | Nama Makanan         |                       |
|         | Nama Makanan         | Ø                     |
|         | No Pengenalan Sampel |                       |
|         | Tarikh Sampel        |                       |
|         | Masa Sampel diambil  | Jam : 01 🗸 Min : 01 🗸 |
|         | Jenis Sampel         | Sila Pilih 🗸          |
|         | Berat Sample         | (cth: 0.5 Kg)         |
|         | Bentuk Fizikal       | Sila Pilih 🗸          |
|         | Hantar ke            | Sila Pilih 🗸          |
|         | Jenis Analisa        | Sila Pilih 🗸          |
|         |                      | Simpan                |
|         |                      |                       |

Masukkan maklumat-maklumat sampel.

AKTA MAKANAN HAIWAN (EAMH)

| + Tamb | bah Sampel           |                       |              |                              |                |          |
|--------|----------------------|-----------------------|--------------|------------------------------|----------------|----------|
| Bil.   | No Pengenalan Sampel | Tarikh & Masa diambil | Jenis Sampel | Saiz Sampel (berat/kuantiti) | Bentuk Fizikal | Tindakan |
| 1.     | N123                 | 07-03-2016 03:05:00   | Bijirin      | 12                           | Pepejal        | ۵        |

Klik 🖉 untuk kemaskini sampel atau klik 💼 untuk padam sampel.

PDK boleh memasukkan lebih daripada 1 sampel.

Klik 'Seterusnya'.

| PENYERAHAN SAMPEL UNT                                                                                                | UK ANALISIS                                                                         |                                   |                                                                                   |                                                        |
|----------------------------------------------------------------------------------------------------|-------------------------------------------------------------------------------------|-----------------------------------|-----------------------------------------------------------------------------------|--------------------------------------------------------|
|                                                                                                    |                                                                                     |                                   |                                                                                   |                                                        |
|                                                                                                    |                                                                                     | BORANG 1<br>[Perengan 4(1)(a)]    |                                                                                   |                                                        |
|                                                                                                    |                                                                                     | AKTA MAKANAN HAIWAN 2009          |                                                                                   |                                                        |
|                                                                                                    | PERATURAN-PERATURA                                                                  | N MAKANAN HAIWAN (KAEDAH MI       | ENGANALISIS MAKANAN                                                               |                                                        |
|                                                                                                    |                                                                                     |                                   | 00                                                                                |                                                        |
|                                                                                                    | PEr                                                                                 | TTERAHAN SAMPEL UNTUK ANALI       | 515                                                                               |                                                        |
| Kepada,<br>Juruanalisis :<br>Penyerahan sampel makanan haiwan atau bahan<br>perakuan analisis) 2012                  | tambahan makanan haiwan untuk analisis di baw                                       | vah Akta Makanan Haiwan 2009 da   | No Rujukan : 20<br>n Peraturan-Peraturan Makanan Haiwan (Ka                       | 1161012<br>edah menganalisis makanan haiwan dan bentuk |
| Butiran berikut bagi sampel dengan ini diserahkan                                                                    | untuk analisis                                                                      |                                   |                                                                                   |                                                        |
| Nombor Pengenalan Sampel                                                                                             | Tarikh & Masa diambil                                                               | Jenis Sampel                      | Saiz Sampel (berat/kuantiti)                                                      | Bentuk Fizikal                                         |
| N123                                                                                                    | 07-03-2016 03:05:00                                                                 | Bijirin                           | 12                                                                                | Pepejal                                                |
| 2. Sampel diserahkan untuk tujuan<br>B-agonist<br>(jenis analisis).                                                  |                                                                                     |                                   | Tandstangan :                                                                     |                                                        |
| Tarikh : 08/03/2016                                                                                                  |                                                                                     |                                   | Nama Pegawai                                                                      | diberi kuasa : Pegawai Diberi Kuasa 1                  |
| Saya yang menandatangan di bawah ini telah mer<br>Haiwan (Kaedah menganalisis Makanan Haiwan da<br>Tarikh dan Masa : | terima sampel makanan haiwan atau bahan tambah<br>In Bentuk Perakuan Analisis) 2012 | an makanan haiwan yang tersebut i | ii atas untuk dianalisis di bawah Akta Makanan<br>Tandatangan :<br>Nama Juruanali | Haiwan 2009 atau Peraturan-Peraturan Makanan<br>       |
| Saya mengakui bahawa data yang dinyatakan d                                                                          | di atas adalah benar                                                                |                                   |                                                                                   |                                                        |
|                                                                                                    |                                                                                     | Ş                                 |                                                                                   |                                                        |
| Sebelum 💾 Hantar Permohonan                                                                                          |                                                                                     |                                   |                                                                                   |                                                        |

Memperakui dengan tick pada :-

🗌 Saya mengakui bahawa data yang dinyatakan di atas adalah benar

Klik 'Hantar Permohonan'.

Mesej permohonan berjaya akan dipaparkan.

| Permohonan Anda Telah Berjaya Dihantar                                                |
|---------------------------------------------------------------------------------------|
| Sila cetak borang permohonan anda disini.                                             |
| Sila buat dua salinan borang ini untuk tujuan simpanan sendiri dan salinan ke makmal. |

Sampel akan dihantar ke Inbox Pegawai makmal. Rujuk perkara 6.2.1 untuk proses seterusnya.

## 3.0 MAKMAL

🐴 Notis Makmal <del>-</del>

Akaun 🗸

## Menu Makmal

## **3.1 NOTIS**

| <b>\$</b> S | 🌲 Senarai Notis            |                                                                                 |            |  |  |  |  |
|-------------|----------------------------|---------------------------------------------------------------------------------|------------|--|--|--|--|
|             |                            |                                                                                 |            |  |  |  |  |
| Bil.        | Kategori                   | Tajuk                                                                           | Tarikh     |  |  |  |  |
| 1.          | Kelulusan Permohonan Akaun | Permohonan akaun bagi sistem eAMH oleh WAN FARAH NOOR SYAHIDAH telah diluluskan | 06/03/2016 |  |  |  |  |
|             |                            |                                                                                 |            |  |  |  |  |

Klik pada menu 'Notis'. Senarai Notis akan dipaparkan.

Selain emel notifikasi yang diterima, pemohon juga akan menerima Notis di dalam sistem. Notis akan menyenaraikan sejarah permohonan dan status terkini berserta tarikh tindakan diambil.

## 3.2 MAKMAL

## 3.2.1 SAMPEL BARU

| <b>Q</b> SENAF | 2 SENARAI SAMPEL BARU |                  |              |      |        |          |  |  |
|----------------|-----------------------|------------------|--------------|------|--------|----------|--|--|
|                |                       |                  |              |      |        |          |  |  |
| Bil.           | No Pengenalan Sampel  | Tkh Penghantaran | Jenis Sampel | PDK  | Status | Tindakan |  |  |
| 1.             | 123456                | 30-01-2016       | Pelet        | pdk1 | Baru   | 1        |  |  |
| 2.             | N123                  | 07-03-2016       | Bijirin      | pdk1 | Baru   | 1        |  |  |
|                |                       |                  |              |      |        |          |  |  |

# Klik 🧭

untuk masukkan keputusan sampel.

| No Pengenalan Sampel     N123     Tarikh Terima       Tarikh Sampel     07-03-2016     Tarikh Analisis       Jenis Sampel     mmmmmmmmmmmmmmmmmmmmmmmmmmmmmmmmmmmm |   |
|----------------------------------------------------------------------------------------------------|---|
| No Pengenalan Sampel     N123     Tarikh Terima       Tarikh Sampel     07-03-2016     Tarikh Analisis       Lenis Sampel     mmmmmmmmmmmmmmmmmmmmmmmmmmmmmmmmmmmm |   |
| Tarikh Sampel     07-03-2016     Tarikh Analisis       Jenis Sampel     Tarikh Analisis                                                                            |   |
| Jenis Samnel Tarikh Kenuthusan Analisis                                                                                                    |   |
| Bijinn                                                                                                    |   |
| Berat Sample Hasil Analisis -Sila Pilih-                                                                                                    | ¥ |
| Bentuk Fizikal Pepejal Maklumat Analisis                                                                                                    |   |
| Jenis / Tujuan Analisis B-agonist                                                                                                    |   |
| Tarikh Serahan 08-03-2016                                                                                                    |   |
| lunionalizia                                                                                                    |   |
| Statistics                                                                                                    |   |
| Simpan                                                                                                    |   |
|                                                                                                    |   |

## Masukkan keputusan analisis.

Klik 'Simpan'.

Mesej rekod berjaya disimpan dipaparkan.

Rekod telah berjaya dikemaskini

Hasil Analisis terdiri daripada :-

| Sila Pilih   | ~  |
|--------------|----|
| Sila Pilih   | ~~ |
| Melebihi Had |    |
| Mematuhi Had |    |
| Negatif      |    |
| Positif      |    |

Jika kepututsan adalah 'Positif', maklumat sampel akan ke Inbox Penguatkuasa. Rujuk perkara 7.2.1 untuk proses seterusnya.

## 3.2.2 CARIAN SAMPEL

|          | CARIAN SAMPEL        |                  |              |      |         |          |  |  |  |  |
|----------|----------------------|------------------|--------------|------|---------|----------|--|--|--|--|
| No Sampe | Cari                 |                  |              |      |         |          |  |  |  |  |
| Bil.     | No Pengenalan Sampel | Tkh Penghantaran | Jenis Sampel | PDK  | Status  | Tindakan |  |  |  |  |
| 1.       | 123456               | 26-01-2016       | Bijirin      | pdk1 | Selesai | Q        |  |  |  |  |
| 2.       | 76543                | 28-01-2016       | Bijirin      | pdk1 | Selesai | Q        |  |  |  |  |
| 3.       | 123456               | 30-01-2016       | Pelet        | pdk1 | Selesai | Q        |  |  |  |  |
| 4.       | N123                 | 07-03-2016       | Bijirin      | pdk1 | Selesai | Q        |  |  |  |  |

| Klik | Ч | untuk lihat status sampel. |
|------|---|----------------------------|
|      |   | •                          |

| KEPUTUSAN SAMP          | PEL        |                           |                |
|-------------------------|------------|---------------------------|----------------|
|                         |            |                           |                |
| No Pengenalan Sampel    | 123456     | Tarikh Terima             | 26-01-2016     |
| Tarikh Sampel           | 26-01-2016 | Tarikh Analisis           | 26-01-2016     |
| Jenis Sampel            | Bijirin    | Tarikh Keputusan Analisis | 26-01-2016     |
| Berat Sample            | 5Kg        | Hasil Analisis            | Mematuhi Had 🗸 |
| Bentuk Fizikal          | Pepejal    | Maklumat Analisis         | ok             |
| Jenis / Tujuan Analisis |            |                           |                |
| Tarikh Serahan          | 25-01-2016 |                           |                |
|                         |            | lunuanalisis              |                |
|                         |            | ourounanolo               | azman          |
|                         |            |                           |                |
|                         |            |                           |                |

#### **4.0** PENGUATKUASA

## Menu Penguatkuasa

#### **4.1 NOTIS**

| 49   | 🌲 Senarai Notis            |                                                                                 |            |  |  |  |  |
|------|----------------------------|---------------------------------------------------------------------------------|------------|--|--|--|--|
|      |                            |                                                                                 |            |  |  |  |  |
| Bil. | Kategori                   | Tajuk                                                                           | Tarikh     |  |  |  |  |
| 1.   | Kelulusan Permohonan Akaun | Permohonan akaun bagi sistem eAMH oleh WAN FARAH NOOR SYAHIDAH telah diluluskan | 06/03/2016 |  |  |  |  |

Klik pada menu 'Notis'. Senarai Notis akan dipaparkan.

Selain emel notifikasi yang diterima, pemohon juga akan menerima Notis di dalam sistem. Notis akan menyenaraikan sejarah permohonan dan status terkini berserta tarikh tindakan diambil.

#### 4.2 **PENGUATKUASAAN**

## 4.2.1 SAMPEL POSITIF

| SENARAI PERSAMPELAN POSITIF |                 |            |             |            |          |               |          |  |  |
|-----------------------------|-----------------|------------|-------------|------------|----------|---------------|----------|--|--|
| Bil.                        | Tkh Persampelan | Tkh Ujian  | Syarikat    | Alamat     | Negeri   | Status        | Tindakan |  |  |
| 1.                          | 28-01-2016      | 28-01-2016 | DEFG        | 28-01-2016 | Selangor | Selesai       | Q        |  |  |
| 2.                          | 07-03-2016      | 08-03-2016 | Abc Sdn Bhd | 07-03-2016 | Selangor | Dalam Tindaka | 1        |  |  |

Klik **Q** untuk lihat sejarah sampel berstatus 'Selesai'.

Klik 🧖 untuk memproses hasil keputusan siasatan sampel.

# 5.0 SETIAUSAHA

| 谷 | Notis | Perlesenan 👻 | Pendaftaran 👻 | Laporan 👻 | Al              | kaun 👻 |
|---|-------|--------------|---------------|-----------|-----------------|--------|
|   |       |              |               |           | Menu Setiausaha |        |

## 5.1 NOTIS

|      | Senarai Notis              |                                                                                 |            |
|------|----------------------------|---------------------------------------------------------------------------------|------------|
| Bil. | Kategori                   | Tajuk                                                                           | Tarikh     |
| 1.   | Kelulusan Permohonan Akaun | Permohonan akaun bagi sistem eAMH oleh WAN FARAH NOOR SYAHIDAH telah diluluskan | 06/03/2016 |

Klik pada menu 'Notis'. Senarai Notis akan dipaparkan.

Selain emel notifikasi yang diterima, setiausaha juga akan menerima Notis di dalam sistem. Notis akan menyenaraikan Kategori, Tajuk dan Tarikh tindakan diambil.

# 5.2 PERLESENAN

## 5.2.1 KELULUSAN

| SENA | SENARAI PERMOHONAN UNTUK KELULUSAN |                     |                         |                     |             |        |          |  |  |  |
|------|------------------------------------|---------------------|-------------------------|---------------------|-------------|--------|----------|--|--|--|
| Bil. | Tarikh Permohonan                  | Kategori Permohonan | Maklumat Pemohon        | Syarikat            | No. Rujukan | Status | Tindakan |  |  |  |
| 1.   | 06-03-2016                         | Permohonan Lesen    | WAN FARAH NOOR SYAHIDAH | SE INFINITY SDN BHD | 2016423     | Proses | 1        |  |  |  |

Klik 🖍 untuk memproses kelulusan.

AKTA MAKANAN HAIWAN (EAMH)

| RMOHONAN LES                             | EN                            |                                                  |               |                     |            |                     |  |
|------------------------------------------|-------------------------------|--------------------------------------------------|---------------|---------------------|------------|---------------------|--|
| Butir-butir Pemohon                      |                               |                                                  |               |                     |            |                     |  |
| Nama                                     | SE INFINITY:                  | SDN BHD                                          | Nama Syarikat | t & No. Pendaftaran | SEINFINIT  | Y SDN BHD (877563K) |  |
| Nombor KP                                | 8005300757                    | 00                                               | Alamat Pernia | gaan                | Putra Kaja | ng                  |  |
| Jawatan                                  | Pengurus                      |                                                  | No. Telefon   |                     | 03874112   | )2                  |  |
| Alamat surat-menyurat                    | Putra Kajang                  |                                                  | No. Faks      |                     |            |                     |  |
| No. Telefon                              | 0387411202                    |                                                  | Alamat E-mel  |                     | wanfarah@  | )sesejati.com.my    |  |
| Alamat E-mel                             | wanfarah@s                    | esejati.com.my                                   |               |                     |            |                     |  |
|                                          |                               |                                                  |               |                     |            |                     |  |
| Butir-butir Makanan Haiwai               | n / Makanan Tambahan Haiw     | an                                               |               | 14                  | ( ł)       | T                   |  |
| 1 Friskies                               | Rangladesh                    | Rategon Makanan<br>Bahan Tambahan Makanan Haiwan |               | 12                  | (m.t)      | Kaiang Selangor     |  |
| 1. 110000                                | Dangladoon                    | Danan tambanan makanan haman                     |               | 14                  |            | Rajang, oolangoi    |  |
| Lampiran Dokumen Berkai                  | tan                           |                                                  |               |                     |            |                     |  |
| Tajuk                                    |                               |                                                  |               |                     | Fail       |                     |  |
|                                          |                               |                                                  |               |                     |            |                     |  |
| Ilasan Pemeriksaan                       |                               |                                                  |               |                     |            |                     |  |
| Kegunaan Dipremis                        |                               |                                                  | Tandakan (/)  | Ulasan              |            |                     |  |
|                                          |                               |                                                  | sekiranya ada |                     |            |                     |  |
| Pengangkutan                             |                               |                                                  | $\checkmark$  |                     |            |                     |  |
|                                          |                               |                                                  |               |                     |            |                     |  |
| Pengimpotan Makanan Ha                   | iwan                          |                                                  | <b>v</b>      |                     |            |                     |  |
|                                          |                               |                                                  |               |                     |            |                     |  |
|                                          |                               |                                                  |               |                     |            |                     |  |
| Pengimpotan makanan ha                   | iwan dan bahan tambahan m     | akanan haiwan                                    |               |                     |            |                     |  |
|                                          |                               |                                                  |               | 2                   |            |                     |  |
| Tempat dan peralatan mer                 | nbuat makanan haiwan dan t    | ahan tambahan makanan haiwan                     | 1             | v                   |            |                     |  |
|                                          |                               |                                                  | •             |                     |            |                     |  |
|                                          |                               |                                                  |               |                     |            |                     |  |
| Tempat dan peralatan men                 | njual makanan haiwan dan ba   | han tambahan makanan haiwan                      | $\checkmark$  |                     |            |                     |  |
|                                          |                               |                                                  |               |                     |            |                     |  |
|                                          |                               |                                                  |               |                     |            |                     |  |
| Tempat penyimpanan / sto                 | r                             |                                                  |               |                     |            |                     |  |
|                                          |                               |                                                  |               |                     |            |                     |  |
|                                          |                               |                                                  |               |                     |            |                     |  |
| arikh Lawatan : 07-03-2016               | 3                             |                                                  |               |                     |            |                     |  |
| Disahkan bahawa pemeriks<br>Jlasan PDK : | saan telah dijalankan dan did | apati maklumat adalah : Sokong                   |               |                     |            |                     |  |
| diluluskan. premis bersih                | dan cemerlang :)              |                                                  |               |                     |            |                     |  |
|                                          |                               |                                                  |               |                     |            |                     |  |
|                                          |                               |                                                  |               |                     |            |                     |  |
| Kenutusan                                |                               | 2                                                |               |                     |            |                     |  |
| . copulation                             | LULUS                         |                                                  | *             |                     |            |                     |  |
| Bayar ?                                  | YA                            |                                                  | ~             |                     |            |                     |  |
|                                          | Simpan                        |                                                  |               |                     |            |                     |  |
|                                          |                               |                                                  |               |                     |            |                     |  |
|                                          |                               |                                                  |               |                     |            |                     |  |

Masukkan 'Keputusan'.

| LULUS           | Y    |
|-----------------|------|
| LULUS           | - VS |
| GAGAL           |      |
| LULUS BERSYARAT |      |
| TANGGUH         |      |

Lulus – Permohonan Lulus dan perlu dibayar

Gagal – Permohonan gagal dan tidak perlu bayar

Lulus Bersyarat – Permohonan Lulus dan perlu dibayar

Tangguh – Permohonan ditangguh

Masukkan keputusan bayaran pada 'Bayar?'.

Klik 'Simpan'.

Jika permohonan perlu 'Bayar', secara automatik permohonan utk akan berada di Dashboard pemohon.

## 5.2.2 CARIAN PENGIMPORT

| CAR        | CARIAN PERMOHONAN               |                                               |                         |                     |             |        |          |  |  |  |  |
|------------|---------------------------------|-----------------------------------------------|-------------------------|---------------------|-------------|--------|----------|--|--|--|--|
| Nan<br>Nan | na Syarikat<br>na Pemohon<br>Ca | No Rujukan<br>Jenis Permohonan                | Lesen Baru              | ×                   |             |        |          |  |  |  |  |
| Bil.       | Tarikh Permohonan               | Jenis Permohonan                              | Maklumat Pemohon        | Syarikat            | No. Rujukan | Status | Tindakan |  |  |  |  |
| 1.         | 06-03-2016                      | Permohonan Lesen                              | WAN FARAH NOOR SYAHIDAH | SE INFINITY SDN BHD | 2016423     | Lulus  | Q        |  |  |  |  |
| 2.         | 07-03-2016                      | Pembaharuan lesen                             | WAN FARAH NOOR SYAHIDAH | SE INFINITY SDN BHD | 2016427     | Proses | ۹        |  |  |  |  |
| 3.         | 07-03-2016                      | Lesen bagi perubahan Maklumat dan butir-butir | WAN FARAH NOOR SYAHIDAH | SE INFINITY SDN BHD | 2016429     | Proses | ۹        |  |  |  |  |

Masukkan 'Nama Syarikat' atau 'No Rujukan' atau 'Nama Pemohon' atau 'Jenis Permohonan'.

Klik 'Cari'.

## 5.3 **PENDAFTARAN SIJIL**

## 5.3.1 KELULUSAN PEMBUAT

| S    | SENARAI PERMOHONAN PENDAFTARAN PEMBUAT |             |                |                         |                                    |        |          |  |
|------|----------------------------------------|-------------|----------------|-------------------------|------------------------------------|--------|----------|--|
| Bil. | Jenis Permohonan                       | No. Rujukan | Tkh Permohonan | Nama Pemohon            | Syarikat                           | Status | Tindakan |  |
| 1.   | Perubahan maklumat (Pembuat)           | 2016416     | 10-02-2016     | LIM HOON HOOI           | ASIA AGRICULTURE CHEMICALS SDN BHD | Baru   | ø        |  |
| 2.   | Permohonan sijil (Pembuat)             | 2016431     | 07-03-2016     | WAN FARAH NOOR SYAHIDAH | SE INFINITY SDN BHD                | Baru   | ø        |  |

Klik 💙 untuk memproses kelulusan.

AKTA MAKANAN HAIWAN (EAMH)

| tir-butir                                       | Pemohon                             |                 | PUD                                   | Nor               | na Ruarikat 8 No. D | ondoffaran                    |                          |          |  |
|-------------------------------------------------|-------------------------------------|-----------------|---------------------------------------|-------------------|---------------------|-------------------------------|--------------------------|----------|--|
| Nama SE INFINITY SDN<br>Nombor KP 800530075700  |                                     | Ala             |                                       | Alamat Perniagaan |                     | SE INFINITY SUN BHD (677563K) |                          |          |  |
|                                                 |                                     |                 |                                       |                   |                     | Putra Kajang                  |                          |          |  |
| Alamat                                          | surat-menvurat                      | Putra Kajang    |                                       | No. Faks          |                     |                               | 0001411202               |          |  |
| No. Tele                                        | efon                                | 0387411202      |                                       | Ala               | mat E-mel           |                               | wanfarah@sesejati.com.my |          |  |
| Alamat                                          | E-mel                               | wanfarah@seseja | ati.com.my                            |                   |                     |                               |                          |          |  |
| tir-butir<br>il.                                | Makanan Haiwan / Ma<br>Jenis Produk | ikanan Tambahan | Haiwan<br>Pembekal/Bahan Mentah/Negar | a                 |                     |                               | Jenis Makanan Haiwan     | Kegunaan |  |
|                                                 | Makanan Haiwan                      | Makanan Haiwan  |                                       | Avam MV           |                     | Ayam                          | Tempatan                 |          |  |
|                                                 |                                     |                 | XYZ Sdn Bhd                           |                   | Ikan                | MY                            |                          |          |  |
|                                                 |                                     |                 |                                       |                   |                     |                               |                          |          |  |
| eputusan Semakar Urusetia<br>Leputusan Terima 🖌 |                                     |                 |                                       |                   |                     |                               |                          |          |  |
| isan                                            | 1                                   |                 |                                       |                   |                     |                               |                          |          |  |

## Masukkan 'Keputusan'.

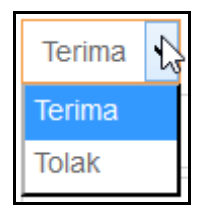

Masukkan keputusan bayaran pada 'Bayar?'.

Klik 'Simpan'.

Jika permohonan perlu 'Bayar', secara automatik permohonan utk akan berada di Dashboard pemohon.

## 5.3.2 CARIAN PEMBUAT

| SI   | ■ SENARAI PERMOHONAN PEMBUAT |                                   |                         |                                 |        |          |  |  |  |
|------|------------------------------|-----------------------------------|-------------------------|---------------------------------|--------|----------|--|--|--|
| Sya  | ikat<br>Cari                 |                                   |                         |                                 |        |          |  |  |  |
| Bil. | Tkh Permohonan               | Kategori Permohonan               | Nama Pemohon            | Syarikat                        | Status | Tindakan |  |  |  |
| 1.   | 21-01-2016                   | Permohonan sijil (Pembuat)        | SOO SENG KEAT           | ASTA CHEMICALS SDN BHD          | Baru   | Q        |  |  |  |
| 2.   | 21-01-2016                   | Pembaharuan pendaftaran (Pembuat) | SOO SENG KEAT           | ASTA CHEMICALS SDN BHD          | Baru   | Q        |  |  |  |
| 3.   | 25-01-2016                   | Permohonan sijil (Pembuat)        | WONG HUN BOON           | PIONEERFEED BIOSCIENCE SDN. BHD | Baru   | Q        |  |  |  |
| 4.   | 07-03-2016                   | Permohonan sijil (Pembuat)        | WAN FARAH NOOR SYAHIDAH | SE INFINITY SDN BHD             | Baru   | Q        |  |  |  |
| 5.   | 07-03-2016                   | Pembaharuan pendaftaran (Pembuat) | WAN FARAH NOOR SYAHIDAH | SE INFINITY SDN BHD             | Baru   | Q        |  |  |  |

Masukkan 'Nama Syarikat'. Klik 'Cari'.

## 5.3.3 KELULUSAN PENJUAL

| SENARAI PERMOHONAN PENDAFTARAN PENJUAL |                |                         |                     |        |          |  |  |
|----------------------------------------|----------------|-------------------------|---------------------|--------|----------|--|--|
|                                        |                |                         |                     |        |          |  |  |
| Bil.                                   | Tkh Permohonan | Nama Pemohon            | Syarikat            | Status | Tindakan |  |  |
| 1.                                     | 08-03-2016     | WAN FARAH NOOR SYAHIDAH | SE INFINITY SDN BHD | Baru   | 1        |  |  |

# Klik 🖍 untuk memproses kelulusan.

| E PERMOHONAN SAI | LINAN PENDUA SIJIL PENJUAL                                                                                  |                                                               |
|------------------|----------------------------------------------------------------------------------------------------|---------------------------------------------------------------|
|                  | Saya dengan ini memohon untuk salinan pendua sijil per<br>makanan haiwan atau bahan tambahan makanan haiwan | ndaftaran sebagai <b>penjual</b><br>kerana sijil asal telah : |
|                  | Hilang                                                                                                    |                                                               |
|                  | MAKLUMAT PEMOHON                                                                                            |                                                               |
|                  | Nama<br>(Sila nyatakan nama penuh dengan huruf besar)                                                       | : WAN FARAH NOOR SYAHIDAH                                     |
|                  | Nombor KP (Sila lampirkan sesalinan)                                                                        | : 800530075700                                                |
|                  | Syarikat & Jawatan                                                                                          | : SE INFINITY SDN BHD / Pengurus                              |
|                  | Nombor Telefon                                                                                              | : (Pejabat) : 0387411202<br>(Telefon Bimbit) :                |
|                  | Alamat Emel                                                                                                 | : wanfarah@sesejati.com.my                                    |
|                  | MAKLUMAT PENDAFTARAN                                                                                        |                                                               |
|                  | No. Pendaftaran Sijil                                                                                       | :                                                             |
|                  | Tarikh Habis Tempoh                                                                                         | :                                                             |
|                  | Nama Syarikat & No.                                                                                         | : SE INFINITY SDN BHD                                         |
|                  | Pendaftaran (M&A)                                                                                           | :                                                             |
|                  | Alamat Perniagaan/Kilang                                                                                    | : Putra Kajang                                                |
|                  | Nombor Telefon                                                                                              | : 0387411202                                                  |
|                  | No Faks                                                                                                    | :                                                             |
|                  | Emel                                                                                                    | : wanfarah@sesejati.com.my                                    |
|                  | Tarikh : 08/03/2016                                                                                         |                                                               |
|                  |                                                                                                    |                                                               |
|                  |                                                                                                    |                                                               |
|                  | Keputusan :Sila Pilih 🔽 Simpan                                                                              |                                                               |

Masukkan 'Keputusan'. 'Lulus' atau 'Tidak Lulus'. Klik 'Simpan'.

Mesej rekod telah disimpan dipaparkan.

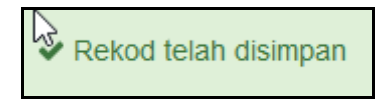

## 5.3.4 CARIAN PENJUAL

| SE     | SENARAI PERMOHONAN PENJUAL |                                   |                         |                     |        |          |  |  |  |  |
|--------|----------------------------|-----------------------------------|-------------------------|---------------------|--------|----------|--|--|--|--|
| Syaril | kat<br>Cari                |                                   |                         |                     |        |          |  |  |  |  |
| Bil.   | Tkh Permohonan             | Kategori Permohonan               | Nama Pemohon            | Syarikat            | Status | Tindakan |  |  |  |  |
| 1.     | 07-03-2016                 | Permohonan sijil (Penjual)        | WAN FARAH NOOR SYAHIDAH | SE INFINITY SDN BHD | Baru   | Q        |  |  |  |  |
| 2.     | 07-03-2016                 | Pembaharuan pendaftaran (Penjual) | WAN FARAH NOOR SYAHIDAH | SE INFINITY SDN BHD | Baru   | Q        |  |  |  |  |

Masukkan 'Nama Syarikat'. Klik 'Cari'.

# 6.0 BAHAGIAN KEWANGAN DAN PENGURUSAN (BKP)

| *    | Notis Kewangan 🕶           |                                                                                 | Akaun 👻    |
|------|----------------------------|---------------------------------------------------------------------------------|------------|
|      |                            | Menu BKP                                                                        |            |
| 6.1  | NOTIS                      |                                                                                 |            |
| 🜲 S  | enarai Notis               |                                                                                 |            |
| Bil. | Kategori                   | Tajuk                                                                           | Tarikh     |
| 1.   | Kelulusan Permohonan Akaun | Permohonan akaun bagi sistem eAMH oleh WAN FARAH NOOR SYAHIDAH telah diluluskan | 06/03/2016 |

Klik pada menu 'Notis'. Senarai Notis akan dipaparkan.

Selain emel notifikasi yang diterima, pegawai kewangan juga akan menerima Notis di dalam sistem. Notis akan menyenaraikan Kategori, Tajuk dan Tarikh tindakan diambil.

## 6.2 KEWANGAN

## 6.2.1 TERIMAAN PEMBAYARAN

| TERIMAAN B | AYARAN                |      |
|------------|-----------------------|------|
|            | No Rujukan Permohonan | Cari |

Masukkan No Rujukan pada Inbois Rasmi pemohon. Klik 'Cari'.

| MAKLUMAT BAYA | ARAN                       |                     |
|---------------|----------------------------|---------------------|
| B             | ayaran Dari                | SE INFINITY SDN BHD |
| Je            | enis Bayaran               | Permohonan Lesen    |
| Ar            | maun (RM)                  | 11000.00            |
| N             | ombor Rujukan<br>ermohonan | 2016423             |
| Та            | arikh Inbois               | 07 Mar 2016         |
| Ν             | o Rujukan Kewangan         |                     |
|               |                            | Simpan              |

Masukkan 'No Rujukan Kewangan'. Klik 'Simpan'.

Mesej 'Data Telah Disimpan' dipaparkan.

Data telah disimpan

Nota : Permohonan yang telah disahkan akan sedia untuk dicetak di peringkat Urusetia. Rujuk perkara 4.9.1 untuk Cetakan Sijil.

## 6.2.2 PENGESAHAN BAYARAN FPX

| <br>          |            |                  |          |
|---------------|------------|------------------|----------|
| Kod Transaksi | Amaun (RM) | Tarikh Transaksi | Tindakan |

Pilih 'Kod Transaksi' dan klik ikon di ruangan 'Tindakan'.

Klik 'Sahkan Penerimaan Bayaran'.

Nota : Permohonan yang telah disahkan akan sedia untuk dicetak di peringkat Urusetia. Rujuk perkara 4.9.1 untuk Cetakan Sijil.

# **7.0 ZOOKA**

| <b>^</b> | Notis | Aduan +       | Akaun 👻 |
|----------|-------|---------------|---------|
|          |       | Menu Zooka    |         |
| 7.1      |       | IOTIS         |         |
|          |       | Senarai Notis |         |

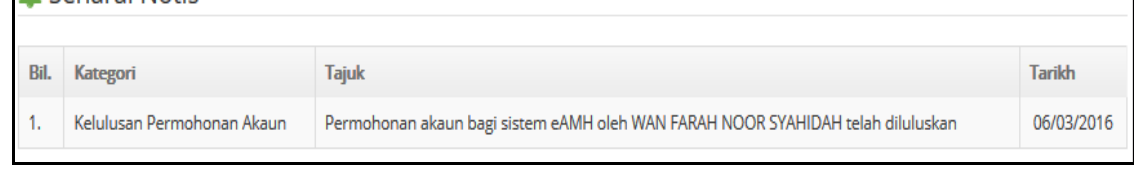

Klik pada menu 'Notis'. Senarai Notis akan dipaparkan.

Selain emel notifikasi yang diterima, pemohon juga akan menerima Notis di dalam sistem. Notis akan menyenaraikan sejarah permohonan dan status terkini berserta tarikh tindakan diambil.

# 7.2 ADUAN

# 7.2.1 ADUAN ZOOKA

| PENDAFTARAN ADUAN        |            |       |           |
|--------------------------|------------|-------|-----------|
| No Indek<br>Tarikh Aduan |            |       |           |
| Premis                   | Negeri     | Aduan | Tindakan  |
|                          | Sila Pilih | ×     | <u>ال</u> |
| 0                        |            |       |           |
| Simpan                   |            |       |           |

Masukkan maklumat aduan iaitu 'Premis', 'Negeri', 'Aduan'. Klik 'Simpan.

Mesej data telah disimpan dipaparkan

| Data Telah Disimpan |  |
|---------------------|--|
| ОК                  |  |

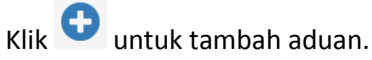

Klik untuk padan aduan.

## 7.2.2 CARIAN

|      | CARIAN A           | DUAN       |                  |                     |             |                         |        |          |
|------|--------------------|------------|------------------|---------------------|-------------|-------------------------|--------|----------|
| Sy   | varikat<br>9 Indek | Cari       | Status<br>Negeri | Semua<br>Sila Pilih | <b>&gt;</b> |                         |        |          |
| Bil. | No Indek           | Tkh Aduan  | Syarikat         |                     | Negeri      | Aduan                   | Status | Tindakan |
| 1.   | 11111              | 25/01/2016 | ABCD             |                     | Selangor    | test 1                  | Baru   | Q /      |
| 2.   | 11111              | 25/01/2016 | DEFG             |                     | Selangor    | test 2                  | Baru   | Q 🖉      |
| 3.   | K123               | 08/03/2016 | Abc Sdn Bhd      |                     | Selangor    | Didapati bahan tercemar | Baru   | Qø       |

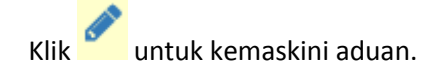

## Kemasini Aduan

| KEMASKI | NI ADUAN     |            |     |
|---------|--------------|------------|-----|
|         |              |            |     |
|         | No Indek     | 11111      |     |
|         | Premis       | ABCD       |     |
|         | Negeri       | Selangor   | ~   |
|         | Tarikh Aduan | 25/01/2016 |     |
|         | Aduan        | test 1     |     |
|         |              |            |     |
|         |              |            |     |
|         |              |            | .:1 |
|         |              | Simpan     |     |
|         |              |            |     |

Klik **Q** untuk lihat status aduan.

Aduan yang disimpan akan ke Inbox Sumber Aduan di peringkat PDK. Rujuk perkara 5.5.2 untuk proses seterusnya.

# 8.0 LAPORAN

# 8.1 CARIAN REKOD PENGIMPORTAN

| CAI  | RIAN REI   | KOD PENGIMF            | PORTAN MAKANAN                 | HAIW     | AN                               |         |              |                          |                                           |
|------|------------|------------------------|--------------------------------|----------|----------------------------------|---------|--------------|--------------------------|-------------------------------------------|
| Та   | iun -      | Sila Pilih             | ✓ SyarikatSila Pilih           |          |                                  |         | ✓ Jenis Item | Sila Pilih               | ▼ Cari                                    |
|      |            |                        |                                |          |                                  |         |              |                          |                                           |
| Bil. | Tarikh     | Pengimport             | Nama dan alamat<br>pengeksport | Item     | Kat                              | Sub     | (m.t)        | No. Rujukan Borang<br>K1 | Nama pintu masuk                          |
| 1.   | 11/02/2016 |                        | ABC<br>DEF                     |          |                                  |         | 100          | -                        | Bangunan Sultan Iskandar (BSI)            |
| 2.   | 07/03/2016 | SE INFINITY SDN<br>BHD | Semi Bio<br>23, Nice Rd.       | Friskies | Bahan Tambahan Makanan<br>Haiwan | Vitamin | 12           | K12345678                | Bangunan Sultan Iskandar<br>(BSI-Eksport) |

Masukkan 'Tahun' atau 'Syarikat' atau 'Jenis Item'. Klik 'Cari'.

# 8.2 CARIAN REKOD PEMBUATAN

| CAR   | IAN REKOD PEMBUATAN MAK   | ANAN HAIWAN    |                 |        |                |       |
|-------|---------------------------|----------------|-----------------|--------|----------------|-------|
| Tahun | 2016 v Syarikat -Sila Pil | ih v Item      |                 | Cari   |                |       |
| Bil.  | Syarikat                  | Nama Pelanggan | Nama Pelanggan  | Item   | Kuantiti (m.t) | Tahun |
| 1.    | SE INFINITY SDN BHD       | KFC Holding    | Jalan Tun Razak | Ayam   | 12.00          |       |
|       |                           |                |                 | JUMLAH | 12.00          |       |

Masukkan 'Tahun' atau 'Syarikat' atau 'Item'. Klik 'Cari'.

# 8.3 CARIAN REKOD PENJUALAN

| Tahun 2016       Syarikat      Sila Pilih       Item       Car         Bil.       Syarikat       Nama Pelanggan       Nama Pelanggan       Item       Kuantiti (m.t)       Tah         1.       SE INFINITY SDN BHD       KFC Holding       Jalan Tun Razak       JUMLAH       0.00       Mana Pelanggan                                                                                                    | CARI/   | AN REKOD PENJ       | UALAN MAKANAN HAIWAN |                 |        |                |       |
|----------------------------------------------------------------------------------------------------|---------|---------------------|----------------------|-----------------|--------|----------------|-------|
| Bil.         Syarikat         Nama Pelanggan         Item         Kuantiti (m.t)         Tal           1.         SE INFINITY SDN BHD         KFC Holding         Jalan Tun Razak         JUMLAH         0.00         Image: Comparison of the second second | Tahun 2 | 016 v Syarikat      | iSila Pilih v Item   | Cari            |        |                |       |
| 1.         SE INFINITY SDN BHD         KFC Holding         Jalan Tun Razak         JUMLAH         0.00                                                                                                    | Bil.    | Syarikat            | Nama Pelanggan       | Nama Pelanggan  | Item   | Kuantiti (m.t) | Tahun |
|                                                                                                    | 1.      | SE INFINITY SDN BHD | KFC Holding          | Jalan Tun Razak | JUMLAH | 0.00           |       |
| JUMLAH 0.00                                                                                                    |         |                     |                      |                 | JUMLAH | 0.00           |       |

Masukkan 'Tahun' atau 'Syarikat' atau 'Item'. Klik 'Cari'.

# 8.4 BIL. PERMOHONAN

| STATISTIK PERMO   | OHONAN MENGIKI | UT JENIS PER | MOHONAN DAN | I TAHUN |
|-------------------|----------------|--------------|-------------|---------|
|                   |                |              |             |         |
| <b>Tahun</b> 2016 | ✓ Cari         |              |             |         |
|                   |                |              |             |         |
| Bulan             | Import         | Buat         | Jual        |         |
| JAN               | 0              | 0            | 0           |         |
| FEB               | 0              | 0            | 0           |         |
| MAR               | 1              | 1            | 1           |         |
| APR               | 0              | 0            | 0           |         |
| MEI               | 0              | 0            | 0           |         |
| JUN               | 0              | 0            | 0           |         |
| JUL               | 0              | 0            | 0           |         |
| AUG               | 0              | 0            | 0           |         |
| SEP               | 0              | 0            | 0           |         |
| ост               | 0              | 0            | 0           |         |
| NOV               | 0              | 0            | 0           |         |
| DEC               | 0              | 0            | 0           |         |
|                   |                |              |             |         |

Masukkan 'Tahun'. Klik 'Cari'.

# 8.5 STATUS PERMOHONAN

| TISTIK S | TATUS PERM | IOHONAN M | ENGIKUT TAH | UN DAN JEN | IIS PERMOHO |
|----------|------------|-----------|-------------|------------|-------------|
|          |            |           | Status      |            |             |
| Tahun    | Jenis      | lulus     | Pending     | Batal      |             |
| 2016     | Import     | 1         | 0           | 0          |             |
|          | Buat       | 1         | 1           | 1          |             |
|          | Jual       | 0         | 0           | 0          |             |

Status permohonan akan memaparkan statistik status permohonan mengikut tahun dan jenis permohonan.